# Приобретение товаров через комиссионера при наличии авансов (позиция комитента)

Дата публикации 14.06.2018 Использован релиз 3.0.62

### Внимание

С 1 июля 2021 постановлением Правительства РФ от 02.04.2021 № 534 изменены формы и правила заполнения (ведения) счетов-фактур (в том числе исправленных, корректировочных), книг покупок, книг продаж и журнала учета полученных и выставленных счетов-фактур.

#### Пример

Организация ООО «Торговый дом» (комитент) заключила с ООО «Дельта» (комиссионер) договор комиссии, по которому комиссионер за вознаграждение приобретает для комитента швейные изделия. По условиям договора комиссионер действует от своего имени, но за счет комитента. Вознаграждение комиссионера составляет 7 % от стоимости приобретенных товаров и перечисляется отдельно от денежных средств на закупку товара после утверждения отчета комиссионера.

В рамках договора комиссии организация ООО "Торговый дом" (комитент):

10 апреля 2018 года перечислила комиссионеру денежные средства для закупки товаров в размере 472 000,00 руб. (в т.ч. НДС 18% - 72 000,00 руб.);

30 апреля 2018 года получила от комиссионера отчет за апрель, заверенную копию счета-фактуры продавца (ООО "ТФ-Мега") № 799 от 25.04.2018 на сумму предварительной оплаты в размере 236 000,00 руб. (в т.ч. НДС 18% - 36 000,00 руб.) и перевыставленный комиссионером счет-фактуру № 305 от 25.04.2018;

15 мая 2018 года приняла к учету поступившие товары на сумму 177 000,00 руб. (в т.ч. НДС 18% -27 000,00 руб.), а также получила от комиссионера заверенную копию счета-фактуры продавца № 859 от 11.05.2018 и перевыставленный комиссионером счет-фактуру № 312 от 11.05.2018;

31 мая 2018 года получила отчет комиссионера о закупленных в мае товарах и счет-фактуру на сумму комиссионного вознаграждения № 323 от 31.05.2018;

4 июня 2018 года перечислила комиссионное вознаграждение комиссионеру в размере 12 390,00 руб. (в т. ч. НДС 18% - 1 890,00 руб.).

| Nº | Дата | Операция | Дт | Кт | Сумма | Документ 1С | Регистр НДС<br>+ Приход<br>Расход<br>Запись | Пакет документов<br>Входящий<br>Исходящий<br>Внутренний |
|----|------|----------|----|----|-------|-------------|---------------------------------------------|---------------------------------------------------------|
|    |      |          |    |    |       | 1           |                                             |                                                         |

|     |          |                                                                                                 |          |        |             |                                           | i                                                                                                    | i                                                                                                    |
|-----|----------|-------------------------------------------------------------------------------------------------|----------|--------|-------------|-------------------------------------------|----------------------------------------------------------------------------------------------------|----------------------------------------------------------------------------------------------------|
| 2.1 | 10.04.18 | Перечисление<br>комиссионеру<br>денежных средств<br>для закупки<br>товаров                      | 76.09    | 51     | 472 000,00  | Списание с<br>расчетного<br>счета         |                                                                                                    | Банковская<br>выписка                                                                                                    |
| 3   | Получени | е отчета комиссионер                                                                            | а о пере | числен | ии предопла | гы продавцу                               | <u> </u>                                                                                                    |                                                                                                    |
| 3.1 | 30.04.18 | Регистрация<br>перевыставленного<br>счета-фактуры<br>комиссионера на<br>сумму предоплаты        |          |        | 236 000,00  | Счет-фактура<br>полученный                | <ul> <li>НДС</li> <li>Покупки</li> <li>Журнал</li> <li>учета счетов-<br/>фактур</li> </ul>                      | <ul> <li>Отчет<br/>комиссионера за<br/>апрель</li> <li>Копия счета-<br/>фактуры продавца</li> </ul>                                                                                  |
| 3.2 | 30.04.18 | Отражение<br>налогового вычета<br>по перечисленной<br>сумме предоплаты                          | 68.02    | 76BA   | 36 000,00   |                                           |                                                                                                    | на сумму<br>предоплаты<br>Перевыставленный<br>счет-фактура<br>комиссионера на<br>сумму предоплаты                                                                                    |
| 4   | Регистра | ция поступления товај                                                                           | DOB      |        |             |                                           |                                                                                                    |                                                                                                    |
| 4.1 | 15.05.18 | Учет поступивших<br>товаров                                                                     | 41.01    | 76.09  | 150 000,00  | Поступление<br>(акт,                      | + НДС<br>предъявленный                                                                                          | Товарная<br>накладная (или                                                                                                    |
| 4.2 | 15.05.18 | Учет входного НДС                                                                               | 19.03    | 76.09  | 27 000,00   | накладная)                                |                                                                                                    | упд)                                                                                                    |
| 4.3 | 15.05.18 | Зачет денежных<br>средств, выданных<br>комиссионеру для<br>закупки товаров                      | 76.09    | 76.09  | 177 000,00  |                                           |                                                                                                    |                                                                                                    |
| 4.4 | 15.05.18 | Регистрация<br>перевыставленного<br>счета-фактуры<br>комиссионера на<br>приобретенные<br>товары |          |        | 177 000,00  | Счет-фактура<br>полученный                | <ul> <li>НДС<br/>предъявленный</li> <li>НДС<br/>Покупки</li> <li>Журнал<br/>учета счетов-<br/>фактур</li> </ul> | <ul> <li>Копия счета-<br/>фактуры (или УПД)<br/>продавца на<br/>приобретенные<br/>товары</li> <li>Перевыставленный<br/>счет-фактура<br/>комиссионера на<br/>приобретенные</li> </ul> |
| 4.5 | 15.05.18 | Вычет<br>предъявленной<br>суммы НДС по<br>приобретенным<br>товарам                              | 68.02    | 19.03  | 27 000,00   |                                           |                                                                                                    | товары<br>Журнал учета<br>полученных и<br>выставленных<br>счетов-фактур<br>Книга покупок                                                                                             |
| 4.6 | 15.05.18 | Восстановление<br>НДС по<br>перечисленной<br>сумме предоплаты                                   | 76.BA    | 68.02  | 27 000,00   | Отражение<br>начисления<br>НДС<br>№ Счет- | № НДС<br>Продажи                                                                                                | 📕 Книга продаж                                                                                                    |

|     |          |                                                                                     |        |        |           | полученный                                                 |                                                                              |                                                                 |
|-----|----------|-------------------------------------------------------------------------------------|--------|--------|-----------|------------------------------------------------------------|------------------------------------------------------------------------------|-----------------------------------------------------------------|
| 5   | Учет ком | иссионного вознаграж                                                                | сдения |        |           | 1                                                          | 1                                                                            |                                                                 |
| 5.1 | 31.05.18 | Учет<br>комиссионного<br>вознаграждения в<br>качестве<br>дополнительных<br>расходов | 41.01  | 76.09  | 10 500,00 | Поступление<br>доп. расходов                               |                                                                              | Отчет<br>комиссионера о<br>продажах за май                      |
| 5.2 | 31.05.18 | Учет входного НДС<br>по комиссионному<br>вознаграждению                             | 19.04  | 76.09  | 1 890,00  |                                                            |                                                                              |                                                                 |
| 5.3 | 31.05.18 | Регистрация счета-<br>фактуры<br>комиссионера на<br>комиссионную<br>услуг           |        |        | 10 500,00 | Счет-фактура<br>полученный<br>Соступление<br>доп. расходов | <ul> <li>НДС</li> <li>предъявленный</li> <li>НДС</li> <li>Покупки</li> </ul> | Счета-фактуры<br>(или УПД) на<br>комиссионное<br>вознаграждение |
| 5.4 | 31.05.18 | Вычет НДС по<br>комиссионному<br>вознаграждению                                     | 68.02  | 19.04  | 1 890,00  |                                                            | Журнал<br>учета счетов-<br>фактур                                            |                                                                 |
| 6   | Перечисл | ение вознаграждения                                                                 | комисс | ионеру |           |                                                            |                                                                              |                                                                 |
| 6.1 | 04.06.18 | Перечисление<br>комиссионного<br>вознаграждения                                     | 76.09  | 51     | 12 390,00 | Списание с<br>расчетного<br>счета                          |                                                                              | Банковская<br>выписка                                           |

## 1. Настройка функциональности

Организации ООО "Торговый дом", осуществляющей деятельность в рамках комиссионной торговли, необходимо в справочнике "Функциональность программы" (раздел **Главное** - подраздел **Настройки**) на закладке "Торговля" установить флажок для значения "Приобретение товаров или услуг через комиссионеров (агентов)<sup>IIII</sup> (рис. 1).

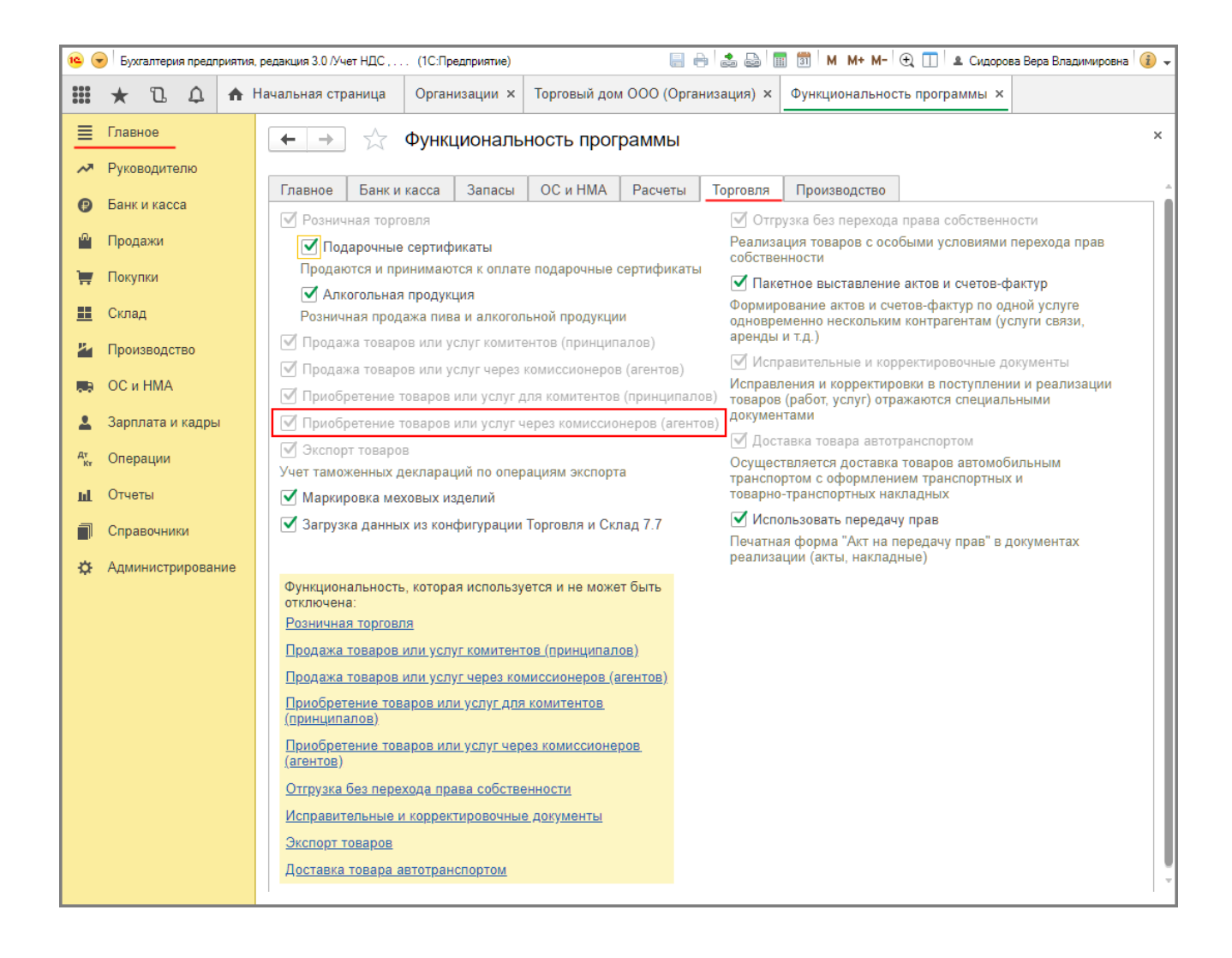

<<- вернуться к таблице примера

### 2. Перечисление денежных средств комиссионеру

Для выполнения операции 2.1 "Перечисление комиссионеру денежных средств для закупки товаров" необходимо создать документ "Платежное поручение", затем на основании этого документа ввести документ "Списание с расчетного счета". В результате проведения документа "Списание с расчетного счета" будут сформированы соответствующие проводки.

Если платежные поручения создаются в программе "Клиент-банк", то в программе "1С:Бухгалтерия 8" создавать их необязательно. В этом случае вводится только документ "Списание с расчетного счета", который формирует необходимые проводки. Документ "Списание с расчетного счета" можно создать вручную или на основании выгрузки из других внешних программ (например, "Клиент-банк") (рис. 2).

| ← →                    | Списание с расчетного счета (создание) * ×                                           |
|------------------------|--------------------------------------------------------------------------------------|
| Провести и зак         | записать Провести 🕂 Создать на основании - 🖹 🖉 Еще - ?                               |
| Дата:                  | 10.04.2018 0:00:00 🗎 🗉 Счет учета: 51 🝷 🗗                                            |
| По документу №:        | 94 от: 10.04.2018 🗎 Организация: Торговый дом ООО 🔹 🗗                                |
| Вид операции:          | Оплата поставщику -                                                                  |
| Получатель:            | ООО "Дельта" - цэ                                                                    |
| Сумма:                 | 472 000,00 🗊 руб. <u>Разбить платеж</u>                                              |
| Договор:               | 85/3 от 01.04.2018 • в Счет расчетов: 76.09 • в Счет авансов: 76.09 • в              |
| Счет на оплату:        | Погашение задолженности: Автоматически -                                             |
| Ставка НДС:            | 18% -                                                                                |
| Сумма НДС:             | 72 000,00                                                                            |
| Статья расходов:       | □ <b>▼</b>                                                                           |
| Назначение<br>платежа: | Оплата по договору 85/3 от 01.04.2018<br>Сумма 472000-00<br>В т.ч. НДС(18%) 72000-00 |
| 🗹 Подтверждено         | р выпиской банка: <u>Ввести платежное поручение</u>                                  |
| Комментарий:           | Ответственный:                                                                       |

При заполнении формы договора в справочнике "Договоры контрагентов" необходимо выбрать вид договора "С комиссионером (агентом) на закупку" (рис. 3).

Рис. 3

| ← → ☆ 85/3 от 01.04.2018 (Договор)                   |              | ×                    |
|------------------------------------------------------|--------------|----------------------|
| Основное Документы Счета расчетов с контрагентами    |              |                      |
| Записать и закрыть Записать 🥢 🔒 Печать -             |              | Еще - ?              |
| Вид договора: С комиссионером (агентом) на закупку 🔹 | Организация: | Торговый дом ООО 🛛 🗗 |
| Номер договора: 85/3 от: 01.04.2018 🗎                | Контрагент:  | ООО "Дельта" 🛛 🗗     |
| Наименование: 85/3 от 01.04.2018                     |              |                      |
| Комментарий:                                         |              |                      |
| <b>Расчеты</b>                                       |              |                      |
| > НДС: Поставщик по договору предъявляет НДС         |              |                      |
| > Подписи                                            |              |                      |
| > Дополнительная информация                          |              |                      |

В результате проведения документа "Списание с расчетного счета" будет сформирована бухгалтерская проводка (рис. 4):

• по дебету счета **76.09** и кредиту счета **51** - на сумму перечисленных комиссионеру денежных средств для закупки товаров, которая составляет 472 000,00 руб.

| • • ☆              | Движения          | документ      | а: Списание с р                | асчетного | о счета   | тдоо-ооооо2 | 2 от 10.04.2018 12                      | :00:07 |            |       |
|--------------------|-------------------|---------------|--------------------------------|-----------|-----------|-------------|-----------------------------------------|--------|------------|-------|
| аписать и закр     | оыть С Обн        | ІОВИТЬ        |                                |           |           |             |                                         |        |            | Еще 🗸 |
| Ручная коррект     | гировка (разреша  | ет редактиро  | вание движений доку            | мента)    |           |             |                                         |        |            |       |
| -<br>Бухгалтерский | і и налоговый уче | эт (1)        |                                |           |           |             |                                         |        |            |       |
|                    |                   |               |                                |           |           |             |                                         |        |            | Еще - |
| Дата Дебет         |                   | Кредит        |                                | Сумма     |           | Сумма Дт    | Сумма Кт                                |        |            |       |
| 10.04.2018         | 76.09             |               |                                | 51        |           |             | 472 000,00                              | НУ:    | 472 000,00 |       |
| 1                  | ООО "Дельта"      |               | 40817810530061004316, BTE 24 ( |           | Оплата по | ΠP:         |                                         |        |            |       |
|                    | 85/3 от 01.04.2   | 04.2018       |                                | <>        |           |             | договору 85/3 от<br>01.04.2018 по вх.д. | BP:    |            |       |
|                    | Списание с ра     | счетного счет | га ТД00-000002 о               |           |           |             | 94 om 10.04.2018                        |        |            |       |

### <<- вернуться к таблице примера

## 3. Получение отчета комиссионера о перечислении предоплаты продавцу

Согласно п. 12 ст. 171 и п. 9 ст. 172 НК РФ налогоплательщик, перечисливший сумму оплаты, частичной оплаты в счет предстоящих поставок товаров (выполнения работ, оказания услуг), передачи имущественных прав, имеет право на вычет суммы налога, предъявленной продавцом этих товаров (работ, услуг), имущественных прав. Вычет производится на основании выставленного продавцом счетафактуры, документов, подтверждающих фактическое перечисление суммы предоплаты, и при наличии договора, предусматривающего перечисление указанных сумм.

Поскольку перечисление денежных средств непосредственно продавцу производит комиссионер, и соответствующий счет-фактуру на сумму предоплаты от продавца получает также комиссионер, то комитент, перечисливший денежные средства комиссионеру для закупки товаров, производит вычет суммы НДС, предъявленной продавцом товаров, на основании счета-фактуры, перевыставленного комиссионером в адрес комитента, и при наличии заверенной комиссионером копии счета-фактуры, выставленного продавцом на имя комиссионера.

В соответствии с Правилами заполнения счета-фактуры, применяемого при расчетах по налогу на добавленную стоимость, утв. постановлением Правительства РФ от 26.12.2011 № 1137 (далее -Постановление № 1137), в перевыставленном комиссионером в адрес комитента счете-фактуре будут указаны:

- в строке 1 дата счета-фактуры, выставляемого продавцом комиссионеру, и порядковый номер, соответствующий хронологии составления счетов-фактур комиссионером;
- в строке 2 полное или сокращенное наименование продавца товаров в соответствии с учредительными документами;
- в строке 2а адрес (для юридических лиц), указанный в Едином государственном реестре юридических лиц, в пределах места нахождения юридического лица;
- в строке 26 ИНН и КПП налогоплательщика-продавца;

- в строке 5 реквизиты (номер и дата составления) платежно-расчетных документов о перечислении денежных средств комиссионером продавцу и комитентом комиссионеру;
- в строке 6 полное или сокращенное наименование покупателя комитента;
- в графе 1 наименование поставляемых товаров;
- в графе 7 ставка налога;
- в графе 8 сумма налога, исчисленная из налоговой ставки, определяемой по п. 4 ст. 164 НК РФ, т.е. 18/118 или 10/110;
- в графе 9 сумма предоплаты;
- в строках 3, 4 и в графах 2 6, 10 11 прочерки.

Для заявления комитентом налогового вычета на основании полученного от комиссионера перевыставленного счета-фактуры (операции: 3.1 "Регистрация перевыставленного счета-фактуры комиссионера на сумму предоплаты"; 3.2 "Отражение налогового вычета по перечисленной сумме предоплаты") необходимо на основании документа "Списание с расчетного счета" (рис. 2) создать документ "Счет-фактура полученный" по кнопке **Создать на основании** (рис. 5).

В новом документе "Счет-фактура полученный" большинство полей будет заполнено автоматически.

В поле "Код вида операции" будет отражено значение "02", которое соответствует оплате, частичной оплате (полученной или переданной) в счет предстоящих поставок товаров (работ,

услуг), имущественных прав, включая операции, осуществляемые на основе договоров комиссии, агентских договоров, предусматривающих реализацию и (или) приобретение товаров (работ, услуг), имущественных прав от имени комиссионера (агента) (приложение к приказу ФНС России от 14.03.2016 № ММВ-7-3/136@).

В документе "Счет-фактура полученный" следует дополнительно указать:

- в полях "Счет-фактура №" и "от" номер и дату перевыставленного счета-фактуры, полученного от комиссионера;
- в поле "Получен" дату фактического получения счета-фактуры, которая по умолчанию проставляется аналогичной дате счета-фактуры, указанной в поле "от";
- в поле "Составлен от имени" наименование фактического продавца товаров.

Если комиссионером была перечислена продавцу в качестве предоплаты только часть суммы, поступившей от комитента, то в графе "Сумма" табличной части документа необходимо указать ту сумму, которая соответствует сведениям, указанным в счете-фактуре комиссионера.

Если комитент будет заявлять налоговый вычет на основании полученного от комиссионера счетафактуры на предоплату, то в поле "Отразить вычет НДС в книге покупок" необходимо проверить наличие флажка.

| 🗲 🔶 📩 Счет-фактура полученный                         | на аванс 305 от 25.04.2018 *                    | x             |
|-------------------------------------------------------|-------------------------------------------------|---------------|
| Провести и закрыть Записать Провести                  | Ат Конверт Создать на основании - 🔃 🖉 🗇 ЭДС     | ) • Еще • ?   |
| Счет-фактура №: 305 от: 25.04.                        | 2018 💼 💷 Организация: Торговый дом ООО          | <b>₽</b>      |
| Получен: 30.04.2018 12:00:00 箇                        | Вид счета-фактуры: На аванс                     | •             |
| Контрагент: ООО "Дельта"                              | ▼ 12 ? Составлен от имени: <u>ООО "ТФ-Мега"</u> | Изменить      |
| Документ-основание: Списание с расчетного счета ТД00- | 000002 🗗 Платежные документы                    |               |
|                                                       | Отразить вычет НДС в книге покупок ?            |               |
| Расшифровка суммы по ставкам НДС                      |                                                 |               |
| Добавить 🚹 🛃                                          |                                                 | Еще -         |
| N Сумма                                               | % НДС НДС                                       |               |
| 1 236 000,00                                          | 18/118                                          | 36 000,00     |
|                                                       |                                                 |               |
|                                                       | Всего: 236 000,00 руб. НДС (в т.ч               | .): 36 000,00 |
| Код вида операции: 02 Авансы выданные                 |                                                 |               |
| Способ получения: 💿 На бумажном носителе 🔿 В э        | ектронном виде                                  |               |
| Комментарий:                                          | Ответственный:                                  | - L           |

При проведении документа "Счет-фактура полученный" в регистр бухгалтерии будет внесена запись (рис. 6):

 по дебету счета 68.02 и кредиту счета 76.ВА - на сумму перечисленных комиссионером продавцу денежных средств, поступивших от комитента, которая составляет 36 000,00 руб. (236 000,00 руб. х 18/118).

Рис. б

| ← → ☆                         | Движения док         | умента: Счет-о    | фактура получ     | енный ТД00-  | 000009 от 30.04.20 | 18 12: | 00:00    |          | × |
|-------------------------------|----------------------|-------------------|-------------------|--------------|--------------------|--------|----------|----------|---|
| Записать и закр               | С Обновить           |                   |                   |              |                    |        |          | Еще - ?  |   |
| Ручная коррект                | ировка (разрешает ре | дактирование движ | ений документа)   |              |                    |        |          |          |   |
| <sup>дт</sup> ктБухгалтерский | и налоговый учет (1) | 🗰 Журнал учета    | счетов-фактур (1) | ВНДС Покупки | (1)                |        |          |          |   |
|                               |                      |                   |                   |              |                    |        |          | Еще +    |   |
| Дата                          | Дебет                |                   | Кредит            |              | Сумма              |        | Сумма Дт | Сумма Кт |   |
| 30.04.2018                    | 68.02                |                   | 76.BA             |              | 36 000,00          | НУ:    |          |          |   |
| 1                             | Налог (взносы): нач  | ислено /          | ООО "Дельта"      |              | Вычет НДС с        | ΠP:    |          |          |   |
|                               | уплачено             |                   | Списание с расч   | етного счета | высанного аванса   | BP:    |          |          |   |
|                               |                      |                   |                   |              |                    |        |          |          |   |
|                               |                      |                   |                   |              |                    |        |          |          |   |

В регистр накопления "НДС Покупки" вносится запись для книги покупок, отражающая вычет НДС с перечисленной предоплаты (рис. 7).

| ← →          | 🗋 ☆ Движен           | ия документа: Счет-фактур         | а полученный ТД     | ,00-000009 o | т 30.04.2018 12 | 00:00                   |              |               |           | ×                |
|--------------|----------------------|-----------------------------------|---------------------|--------------|-----------------|-------------------------|--------------|---------------|-----------|------------------|
| Записат      | ь и закрыть С        | Обновить                          |                     |              |                 |                         |              |               |           | Еще - ?          |
| ) Ручная     | корректировка (разр  | ешает редактирование движений док | /мента)             |              |                 |                         |              |               |           |                  |
| кт<br>Бухгал | ттерский и налоговый | учет (1) ШЖурнал учета счетов-о   | рактур (1) 🔳 НДС По | купки (1)    |                 |                         |              |               |           |                  |
|              |                      |                                   |                     |              |                 |                         |              |               |           | Еще -            |
| Ν            | Поставщик            | Счет-фактура                      | Вид ценности        | Ставка НДС   | Счет учета НДС  | Событие                 | Дата события | Сумма без НДС | ндс       | Код вида операці |
| •            | 1 ООО "Дельта"       | Списание с расчетного счета       | Авансы выданные     | 18/118       | 76.BA           | Предъявлен НДС к вычету | 30.04.2018   | 200 000,00    | 36 000,00 | 02               |
|              |                      |                                   |                     |              |                 |                         |              |               |           |                  |
| <            |                      |                                   |                     |              |                 |                         | _            |               |           | ۱.               |

Также на основании документа "Счет-фактура полученный" вносится запись в регистр сведений "Журнал учета счетов-фактур" (рис. 8). Несмотря на то, что с 01.01.2015 г. налогоплательщики, не являющиеся посредниками (экспедиторами, застройщиками), не ведут журнал учета полученных и выставленных счетов-фактур, записи регистра "Журнал учета счетов-фактур" используются для хранения необходимой информации о полученном счете-фактуре.

| ← →                   | 🖞 🖓 Движения дон              | кумента: Счет-фактура получен                                      | ный ТД00-000009 от 30     | 0.04.2018 12:00:00       |                                   |  |  |
|-----------------------|-------------------------------|--------------------------------------------------------------------|---------------------------|--------------------------|-----------------------------------|--|--|
| Записа                | ть и закрыть С Обновит        | b                                                                  |                           |                          | Еще - ?                           |  |  |
| <sup>4т</sup> ктБухга | лтерский и налоговый учет (1) | дактирование движении документа)<br>Журнал учета счетов-фактур (1) | НДС Покупки (1)           |                          |                                   |  |  |
|                       |                               |                                                                    |                           |                          | Еще 🗸                             |  |  |
| Ν                     | Дата регистрации              | Сумма по счету-фактуре                                             | Счет-фактура              |                          | Часть журнала                     |  |  |
|                       | Номер счета-фактуры           | Сумма НДС                                                          | Контрагент                |                          | Счет-фактура не выставляется      |  |  |
|                       | Дата счета-фактуры            | Сумма по счету-фактуре (комиссия)                                  | ИНН контрагента           | КПП контрагента          | Код способа выставления/получения |  |  |
|                       | Код вида операции             | Сумма НДС (комиссия)                                               | Валюта                    |                          | Индекс строки                     |  |  |
|                       |                               |                                                                    | По ставке "Без НДС"       |                          | Исправленный счет-фактура         |  |  |
| 1                     | 25.04.2018                    | 236 000,00                                                         | Счет-фактура полученный Т | Д00-000009 от 30.04.2018 | Полученные счета-фактуры          |  |  |
|                       | 305                           | 36 000,00                                                          | ООО "Дельта"              |                          |                                   |  |  |
|                       | 25.04.2018                    |                                                                    |                           |                          | 1                                 |  |  |
|                       | 02                            |                                                                    | руб.                      |                          |                                   |  |  |
|                       |                               |                                                                    |                           |                          |                                   |  |  |
| •                     |                               |                                                                    |                           |                          | •                                 |  |  |

Рис. 8

### <<- вернуться к таблице примера

## 4. Регистрация поступления товаров

Для отражения поступления товаров от комиссионера (операции: 4.1 "Учет поступивших товаров"; 4.2 "Учет входного НДС" и 4.3 "Зачет денежных средств, выданных комиссионеру для закупки товаров") необходимо создать документ "Поступление (акт, накладная)" с видом документа "Товары, услуги, комиссии" (раздел **Покупки -** подраздел **Покупки**) (рис. 9).

В шапке документа указываются:

- в полях "Накладная №" и "от" номер и дата документа, полученного от комиссионера;
- в поле "Контрагент" наименование комиссионера;
- в поле "Договор" реквизиты договора с комиссионером на закупку товаров.

На закладке "Товары" вводятся наименование, количество, цена, сумма НДС и прочие данные по поступающим товарам, а также указываются счета учета, по которым будут выполнены проводки в результате проведения документа.

В строке "Расчеты" вводятся счета расчетов с контрагентами (в данном примере - счет 76.09 "Прочие расчеты с разными дебиторами и кредиторами"), которые, как правило, заполняются автоматически. На закладке "Дополнительно", если это необходимо, можно заполнить поля "Грузоотправитель" и "Грузополучатель".

Рис. 9

| ← → Поступл            | пение: Товары, услуги, к     | омиссия (создани | 1e) *         |                 |                          |                  | د           |
|------------------------|------------------------------|------------------|---------------|-----------------|--------------------------|------------------|-------------|
| Провести и закрыть За  | писать Провести Ат           | 🖶 Печать - Со    | здать на осно | вании - 图       | <i>@</i> 勇 Эдо           | •                | Еще - ?     |
| Накладная №: 312       | от: 15.05.2018               |                  | Организа      | ция: Торговый , | дом ООО                  |                  |             |
| Номер:                 | от: 15.05.2018 0:00:0        | 0 🗎 🗐            | Склад:        | Основной        | склад                    |                  | <u>ب</u>    |
| Контрагент: ООО "Де    | ельта"                       | • 0              | ? Расчеты:    | 76.09, 76.0     | <u>9, зачет аванса а</u> | втоматически     |             |
| Договор: 85/3 от 0     | 01.04.2018                   |                  |               | НДС сверх       | у.                       |                  |             |
| Товары (1) Услуги Аген | тские услуги Возвратная тара | Дополнительно    |               |                 |                          |                  |             |
| Добавить Подбор        | Изменить Заполнить -         | ↑ ↓ 🖹            | 関 Добави      | ть по штрихкоду | ]                        |                  | Еще -       |
| N Номенклатура         | Количество Цена              | Сумма            | % НДС         | ндс             | Bcero                    | Счет учета       | Счет НДС    |
| 1 Костюм мужской       | 10,000 15 000,00             | 150 000,00       | 18%           | 27 000,00       | 177 000,00               | 41.01            | 19.03       |
|                        |                              |                  |               |                 |                          |                  |             |
| Счет-фактура №:        | OT:                          | Зарегистрировать |               | Bcero:          | 177 000,00 p             | уб. НДС (в т.ч.) | : 27 000,00 |
| Комментарий:           |                              |                  | Ответственн   | ый:             |                          |                  | <u>-</u>    |

В результате проведения этого документа будут сформированы соответствующие проводки (рис. 10):

- по дебету счета **41.01** и кредиту счета **76.09** на стоимость поступивших товаров, которая составляет 150 000,00 руб.;
- по дебету счета **19.03** и кредиту счета **76.09** на сумму входного НДС по приобретенным товарам, которая составляет 27 000,00 руб.;
- по дебету счета 76.09 с субконто "Поступление (акт, накладная)" и кредиту счета 76.09 с субконто "Списание с расчетного счета" - на сумму денежных средств, перечисленных комитентом комиссионеру и подлежащих зачету, которая составляет 177 000,00 руб.

| ► → ☆                | Движения документа            | : Поступл    | ение (акт, накладная) ТД        | (00-000002 от 15.05.201  | 18 12:0 | 0:00       |            |
|----------------------|-------------------------------|--------------|---------------------------------|--------------------------|---------|------------|------------|
| Записать и закр      | Обновить                      |              |                                 |                          |         |            | Еще -      |
| Ручная коррект       | ировка (разрешает редактирова | ание движени | й документа)                    |                          |         |            |            |
| т<br>ктБухгалтерский | и налоговый учет (3) 🛛 🗷 НДС  | С предъявлен | ный (1)                         |                          |         |            |            |
|                      |                               |              |                                 |                          |         |            | Еще 🗸      |
| Дата                 | Дебет                         |              | Кредит                          | Сумма                    |         | Сумма Дт   | Сумма Кт   |
| 15.05.2018           | 76.09                         |              | 76.09                           | 177 000,00               | НУ:     | 177 000,00 | 177 000,00 |
| 1                    | ООО "Дельта"                  |              | ООО "Дельта"                    | Зачет аванса             | ΠP:     |            |            |
|                      | 85/3 от 01.04.2018            |              | 85/3 от 01.04.2018              | комиссионеру<br>(агенту) | BP:     |            |            |
|                      | Поступление (акт, накладная   | ) ТД00-0     | Списание с расчетного счета ТД  | ļ                        |         |            |            |
| 15.05.2018           | <b>41.01</b> <i>K</i>         | 10,000       | 76.09                           | 150 000,00               | HY:     | 150 000,00 | 150 000,00 |
| 2                    | Костюм мужской                |              | ООО "Дельта"                    | Поступление              | ΠP:     |            |            |
|                      | $\diamond$                    |              | 85/3 ot 01.04.2018              | om 15.05.2018            | BP:     |            |            |
|                      | Основной склад                |              | Поступление (акт, накладная) Т, | Д                        |         |            |            |
| 15.05.2018           | 19.03                         |              | 76.09                           | 27 000,00                | HY:     |            | 27 000,00  |
| 3                    | ООО "Дельта"                  |              | ООО "Дельта"                    | Поступление              | ΠP:     |            |            |
|                      | Поступление (акт, накладная   | ) ТД00-0     | 85/3 от 01.04.2018              | om 15.05.2018            | BP:     |            |            |
|                      | <>                            |              | Поступление (акт, накладная) Т, | д                        |         |            |            |

Для целей налогового учета по налогу на прибыль организаций соответствующие суммы фиксируются также в ресурсах "Сумма Дт" и "Сумма Кт" для счетов с признаком "НУ".

В регистр "НДС предъявленный" вводится запись с видом движения "Приход" и событием "Предъявлен НДС Поставщиком" (рис. 11).

Рис. 11

| +                  | 🗲 🔿 ☆ Движения документа: Поступление (акт, накладная) ТД00-000002 от 15.05.2018 12:00:00 |                     |                   |                    |            |                |              |               |           |              |                           |
|--------------------|-------------------------------------------------------------------------------------------|---------------------|-------------------|--------------------|------------|----------------|--------------|---------------|-----------|--------------|---------------------------|
| Запи               | Записать и закрыть С Обновить Еще - ?                                                     |                     |                   |                    |            |                |              |               |           |              |                           |
| 🗌 Руч              | ная ко                                                                                    | рректировка (разре  | шает редактирован | ие движений докуме | ента)      |                |              |               |           |              |                           |
| <sup>4</sup> т Буз | сгалте                                                                                    | рский и налоговый у | учет (3) 🔳 НДС п  | редъявленный (1)   |            |                |              |               |           |              |                           |
|                    |                                                                                           |                     |                   |                    |            |                |              |               |           |              | Еще -                     |
| Ν                  |                                                                                           | Вид движения        | Счет-фактура      | Вид ценности       | Ставка НДС | Счет учета НДС | Поставщик    | Сумма без НДС | ндс       | Дата события | Событие                   |
| +                  | 1                                                                                         | Приход              | Поступление       | Товары             | 18%        | 19.03          | 000 "Дельта" | 150 000,00    | 27 000,00 | 15.05.2018   | Предъявлен НДС Поставщико |
| -                  |                                                                                           |                     |                   |                    |            |                |              |               | 1         |              | •                         |

Для регистрации полученного счета-фактуры (операции: 4.4 "Регистрация перевыставленного счетафактуры комиссионера на приобретенные товары"; 4.5 "Вычет предъявленной суммы НДС по приобретенным товарам") необходимо в поля "Счет-фактура №" и "от", а также "Составлен от имени" документа "Поступление (акт, накладная)" (рис. 9) ввести соответственно номер и дату входящего счетафактуры, перевыставленного комиссионером в адрес комитента, а также наименование фактического продавце товаров и нажать кнопку **Зарегистрировать**. При этом автоматически будет создан документ "Счет-фактура полученный", а в форме документа-основания появится гиперссылка на созданный счетфактуру (рис. 12).

Поля документа "Счет-фактура полученный" будут заполнены автоматически на основании сведений из документа "Поступление (акт, накладная)".

Кроме того:

- в поле "Получен" будет проставлена дата регистрации документа "Поступление (акт, накладная)", которую при необходимости следует заменить на дату фактического получения счета-фактуры. Если с продавцом заключено соглашение об обмене счетами-фактурами в электронной форме, то в поле будет проставлена дата отправки файла электронного счета-фактуры оператором ЭДО, указанная в его подтверждении;
- в поле "Документы-основания" будет стоять гиперссылка на соответствующий документ поступления;
- в поле "Код вида операции" будет установлено значение "01", которое соответствует приобретению товаров (работ, услуг), имущественных прав (приложение к приказу ФНС России от 14.03.2016 № ММВ-7-3/136@);
- переключатель "Способ получения" будет стоять на значении "На бумажном носителе", если с комиссионером отсутствует действующее соглашение об обмене счетами-фактурами в электронной форме. Если соглашение есть, то переключатель будет стоять в положении "В электронном виде".

Поскольку в соответствии с пп. "а" п. 1 Правил заполнения счета-фактуры, утв. Постановлением № 1137, при составлении счета-фактуры комиссионером, приобретающим товары от своего имени, указывается дата счета-фактуры, выставляемого продавцом комиссионеру, то дата накладной на передачу товаров от комиссионера комитенту может отличаться от даты, указанной в перевыставленном счете-фактуре комиссионера (письмо Минфина России от 20.07.2012 № 03-07-09/80).

Если комитент на основании полученного от комиссионера перевыставленного счета-фактуры будет принимать к вычету предъявленную сумму НДС, то в поле "Отразить вычет НДС в книге покупок датой получения" следует проверить наличие флажка.

Установленный по умолчанию флажок "Отразить вычет НДС в книге покупок датой получения" следует снять:

- если покупатель не будет заявлять к вычету входной НДС (в т.ч. если приобретенные товары не будут использоваться для облагаемой НДС деятельности);
- если покупатель намерен перенести налоговый вычет входного НДС на следующие налоговые периоды (абз. 1 п. 1.1 ст. 172 НК РФ);
- если счет-фактура фактически получен после завершения налогового периода, в котором товары были приняты на учет, но до установленного ст. 174 НК РФ срока представления налоговой декларации за указанный налоговый период (абз. 2 п. 1.1 ст. 172 НК РФ).

**ВНИМАНИЕ!** Если комитент осуществляет операции, облагаемые и не облагаемые НДС, и в настройках учетной политики (раздел **Главное** - подраздел **Настройки - Налоги и отчеты**) на закладке "НДС" установлены флажки для значений "Ведется раздельный учет входящего НДС" и "Раздельный учет НДС по способам учета", то вычет предъявленной суммы НДС по приобретенным товарам осуществляется с помощью регламентного документа "Формирование записей книги покупок".

| ← → ☆ Счет-фактура полученный на поступление 312 от 11.05.2018 ×               |                                                                                                    |  |  |  |  |  |  |  |  |
|--------------------------------------------------------------------------------|----------------------------------------------------------------------------------------------------|--|--|--|--|--|--|--|--|
| Записать и закрыть Записать 🗛 Еще - Создать на основании - 🛃 🕢 🖶 ЭДО - Еще - ? |                                                                                                    |  |  |  |  |  |  |  |  |
| Счет-фактура №:                                                                | 312 от: 11.05.2018 🗎 💷                                                                                                    |  |  |  |  |  |  |  |  |
| Получен:                                                                       | 15.05.2018 12:00:00 🛍 🗹 Отразить вычет НДС в книге покупок датой получения ?                                                                                      |  |  |  |  |  |  |  |  |
| Организация:                                                                   | Торговый дом ООО 🔹 🗗                                                                                                    |  |  |  |  |  |  |  |  |
| Контрагент:                                                                    | ООО "Дельта" - С ? КПП 770701001                                                                                                    |  |  |  |  |  |  |  |  |
| Составлен от имени:                                                            | ООО "ТФ-Мега" Изменить                                                                                                    |  |  |  |  |  |  |  |  |
| Документы-основания:                                                           | Поступление (акт. накладная) ТД00-000002 от 15.05.2018 12:0 Изменить                                                                                              |  |  |  |  |  |  |  |  |
| Договор:                                                                       | 85/3 ot 01.04.2018 dP                                                                                                    |  |  |  |  |  |  |  |  |
| Сумма:                                                                         | 177 000,00         руб.         НДС (в<br>т.ч.):         27 000,00         из них по<br>комиссии:         0,00         руб.         НДС (в<br>т.ч.):         0,00 |  |  |  |  |  |  |  |  |
| Код вида операции:                                                             | 01 Получение товаров, работ, услуг                                                                                                    |  |  |  |  |  |  |  |  |
| Способ получения:                                                              | <ul> <li>На бумажном носителе</li> <li>В электронном виде</li> </ul>                                                                                              |  |  |  |  |  |  |  |  |
| Комментарий:                                                                   |                                                                                                    |  |  |  |  |  |  |  |  |
| Ответственный:                                                                 | - d                                                                                                    |  |  |  |  |  |  |  |  |

После проведения документа будет внесена запись в регистр бухгалтерии (рис. 13):

• по дебету счета **68.02** и кредиту счета **19.03** - на сумму НДС, предъявленную к вычету по приобретенным товарам, в размере 27 000,00 руб.

Рис. 13

| 🗲 🔿 ☆ Движения документа: Счет-фактура полученный ТД00-000010 от 15.05.2018 12:00:00 × |                                                                                                    |           |                              |  |       |          |          |          |  |  |  |
|----------------------------------------------------------------------------------------|----------------------------------------------------------------------------------------------------|-----------|------------------------------|--|-------|----------|----------|----------|--|--|--|
| Записать и закрыть С Обновить Еще - ?                                                  |                                                                                                    |           |                              |  |       |          |          |          |  |  |  |
| Ручная корректировка (разрешает редактирование движений документа)                     |                                                                                                    |           |                              |  |       |          |          |          |  |  |  |
| <sup>дт</sup> ктБухгалтерский                                                          | Ат Бухгалтерский и налоговый учет (1) 🗮 Журнал учета счетов-фактур (1) 🗷 НДС Покупки (1) 🕄 НДС предъявленный (1) |           |                              |  |       |          |          |          |  |  |  |
|                                                                                        |                                                                                                    |           |                              |  |       |          |          | Еще 🗸    |  |  |  |
| Дата                                                                                   | Дебет                                                                                                    |           | Кредит                       |  | Сумма |          | Сумма Дт | Сумма Кт |  |  |  |
| 15.05.2018                                                                             | 68.02                                                                                                    |           | 19.03                        |  | 27 00 | 0,00 НУ: |          |          |  |  |  |
| 1                                                                                      | Налог (взносы): на                                                                                               | числено / | ООО "Дельта"                 |  | НДС   | ПР:      |          |          |  |  |  |
|                                                                                        | уплачено                                                                                                    |           | Поступление (акт, накладная) |  |       | BP:      |          |          |  |  |  |
|                                                                                        |                                                                                                    |           | <>                           |  |       |          |          |          |  |  |  |
|                                                                                        |                                                                                                    |           |                              |  |       |          |          |          |  |  |  |
|                                                                                        |                                                                                                    |           |                              |  |       |          |          |          |  |  |  |
| •                                                                                      |                                                                                                    |           |                              |  |       |          |          | •        |  |  |  |

В регистр накопления "НДС покупки" вносится запись для книги покупок, отражающая вычет НДС по приобретенным товарам (рис. 14).

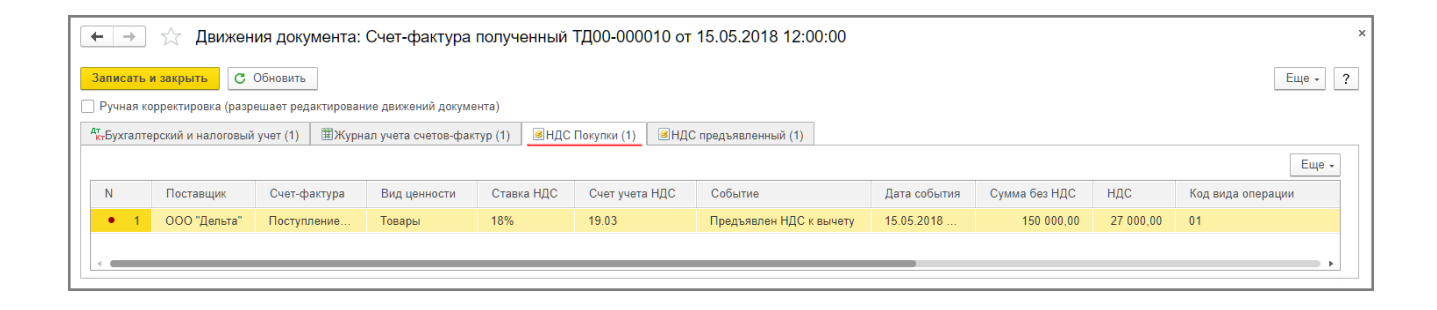

В регистр "НДС предъявленный" вводится запись с видом движения "Расход" и с событием "Предъявлен НДС Поставщиком" на сумму НДС, предъявленную к налоговому вычету (рис. 15).

Рис. 15

|                       | 🗲 🔿 🏠 Движения документа: Счет-фактура полученный ТД00-000010 от 15.05.2018 12:00:00 ×                                                                                                    |              |              |            |                |              |               |           |              |                            |  |  |
|-----------------------|----------------------------------------------------------------------------------------------------|--------------|--------------|------------|----------------|--------------|---------------|-----------|--------------|----------------------------|--|--|
| Записат               | Записать к закрыть С Обновить Еще - ?                                                                                                    |              |              |            |                |              |               |           |              |                            |  |  |
| <sup>4</sup> т Бухгал | Ручная корректировка (разрешает редактирование движении документа)<br>ат <sub>т</sub> Бухгалтерский и налоговый учет (1) 國Журнал учета счетов-фактур (1) @НДС Покупки (1) @НДС предъявленный (1) |              |              |            |                |              |               |           |              |                            |  |  |
|                       |                                                                                                    |              |              |            |                |              |               |           |              | Еще -                      |  |  |
| N                     | Вид движения                                                                                                    | Счет-фактура | Вид ценности | Ставка НДС | Счет учета НДС | Поставщик    | Сумма без НДС | ндс       | Дата события | Событие                    |  |  |
| - 1                   | Расход                                                                                                    | Поступление  | Товары       | 18%        | 19.03          | ООО "Дельта" | 150 000,00    | 27 000,00 | 15.05.2018   | Предъявлен НДС Поставщиком |  |  |
| -                     |                                                                                                    |              |              |            |                |              |               |           |              |                            |  |  |

Также в результате проведения документа "Счет-фактура полученный" будет внесена запись в регистр сведений "Журнал учета счетов-фактур" для хранения необходимой информации о полученном счетефактуре (рис. 16).

Рис. 16

| ← → 📩 Движения документа: Счет-фактура полученный ТД00-000010 от 15.05.2018 12:00:00 × |                                 |                                         |                                           |              |                                   |  |  |  |  |  |
|----------------------------------------------------------------------------------------|---------------------------------|-----------------------------------------|-------------------------------------------|--------------|-----------------------------------|--|--|--|--|--|
| Записать и закрыть С Обновить Еще - ?                                                  |                                 |                                         |                                           |              |                                   |  |  |  |  |  |
| Ручная корректировка (разрешает редактирование движений документа)                     |                                 |                                         |                                           |              |                                   |  |  |  |  |  |
| <sup>д</sup> т Бухгалтер                                                               | рский и налоговый учет (1) 🗮 Жу | рнал учета счетов-фактур (1) 🛛 🗷 НДС По | купки (1) 🛛 🗷 НДС предъя                  | авленный (1) |                                   |  |  |  |  |  |
|                                                                                        |                                 |                                         |                                           |              | Еще -                             |  |  |  |  |  |
| Ν                                                                                      | Дата регистрации                | Сумма по счету-фактуре                  | Счет-фактура                              |              | Часть журнала                     |  |  |  |  |  |
|                                                                                        | Номер счета-фактуры             | Сумма НДС                               | Контрагент                                |              | Счет-фактура не выставляется      |  |  |  |  |  |
|                                                                                        | Дата счета-фактуры              | Сумма по счету-фактуре (комиссия)       | ИНН контрагента КПП контрагента           |              | Код способа выставления/получения |  |  |  |  |  |
|                                                                                        | Код вида операции               | Сумма НДС (комиссия)                    | Валюта                                    |              | Индекс строки                     |  |  |  |  |  |
|                                                                                        |                                 |                                         | По ставке "Без НДС"                       |              | Исправленный счет-фактура         |  |  |  |  |  |
| 1                                                                                      | 11.05.2018                      | 177 000,00                              | Счет-фактура полученный ТД00-000010 от 15 |              | Полученные счета-фактуры          |  |  |  |  |  |
|                                                                                        | 312                             | 27 000,00                               | ООО "Дельта"                              |              |                                   |  |  |  |  |  |
|                                                                                        | 11.05.2018                      |                                         |                                           |              | 1                                 |  |  |  |  |  |
|                                                                                        | 01                              |                                         | руб.                                      |              |                                   |  |  |  |  |  |
|                                                                                        |                                 |                                         |                                           |              |                                   |  |  |  |  |  |
| -                                                                                      |                                 |                                         |                                           |              | •                                 |  |  |  |  |  |

Поскольку согласно п. 12 ст. 171 НК РФ суммы НДС по перечисленной предварительной оплате принимались комитентом к вычету, то на основании пп. 3 п. 3 ст. 170 НК РФ указанные суммы налога необходимо восстановить. Восстановление производится в том налоговом периоде, в котором возникает право на вычет входного НДС по приобретенным товарам.

Восстановление НДС, принятого к вычету по суммам перечисленных авансов (операция 4.6 "Восстановление НДС по перечисленной сумме предоплаты") производится с помощью документа "Отражение начисления НДС", который создается на основании документа "Счет-фактура полученный на аванс" (рис. 5) по кнопке **Создать на основании**.

Для восстановления НДС и регистрации полученного от комиссионера перевыставленного счетафактуры на предоплату в книге продаж необходимо на закладке "Главное":

- в поле "от" указать дату проведения процедуры восстановления;
- проставить флажки в полях "Формировать проводки" и "Использовать документ расчетов как счетфактуру" (рис. 17).

| ← → Отражение начисления НДС (создание) * × |                                                                                                    |  |  |  |  |  |  |  |
|---------------------------------------------|----------------------------------------------------------------------------------------------------|--|--|--|--|--|--|--|
| Провести и закрыт                           | ГЬ Записать Провести 👫 🖶 Печать - Создать на основании - 🛃 Еще - ?                                    |  |  |  |  |  |  |  |
| Главное Товары                              | и услуги (1) Документы оплаты Дополнительно                                                           |  |  |  |  |  |  |  |
| Номер:                                      | от: 15.05.2018 0:00:00 🗎 🗉 Организация: Торговый дом ООО 🔹 🗗                                          |  |  |  |  |  |  |  |
| Контрагент:                                 | ООО "Дельта" - ЦР НД <u>С сверху</u>                                                                  |  |  |  |  |  |  |  |
| Договор:                                    | 85/3 ot 01.04.2018 v L                                                                                |  |  |  |  |  |  |  |
| Документ расчетов:                          | Счет-фактура полученный ТД00-000009 от 30.04. 💌 📖 🗗                                                   |  |  |  |  |  |  |  |
| 🗹 Использовать ка                           | к запись книги продаж Код вида операции 21 Восстановление НДС, п.8 ст. 145, п.3 ст. 170, ст. 171.1 НК |  |  |  |  |  |  |  |
| 🗹 Формировать пр                            | оводки                                                                                                |  |  |  |  |  |  |  |
| 🗌 Запись дополни                            | тельного листа за период:                                                                             |  |  |  |  |  |  |  |
| 🗌 Формировать ст                            | орнирующие записи доп. листов вручную                                                                 |  |  |  |  |  |  |  |
| 🗹 Использовать до                           | окумент расчетов как счет-фактуру                                                                     |  |  |  |  |  |  |  |
|                                             |                                                                                                    |  |  |  |  |  |  |  |
|                                             |                                                                                                    |  |  |  |  |  |  |  |
| Счет-фактура: <u>305 от</u>                 | <u>25.04.2018, получен 30.04.2018</u> Всего: 177 000 000,00 руб. НДС (в т.ч.): 27 000 000,00          |  |  |  |  |  |  |  |
| Комментарий:                                | Ответственный:                                                                                        |  |  |  |  |  |  |  |

Восстановление суммы НДС, принятой комитентом к вычету по перечисленной предварительной оплате, производится в размере, соответствующем сумме налога, указанной в счете-фактуре, выставленном продавцом при отгрузке товаров (выполнении работ, оказании услуг) (письмо Минфина России от 01.07.2010 № 03-07-11/279).

Поскольку комитент принял к учету товары на сумму 150 000,00 руб., и по приобретенным товарам был предъявлен к вычету НДС в размере 27 000,00 руб., то восстановлению подлежит сумма налога в размере также 27 000,00 руб. Поэтому на закладке "Товары и услуги" следует уточнить показатели, автоматически заполненные на основании полученного счета-фактуры на аванс:

- в графах "Цена" и "Сумма" вместо 200 000,00 руб. указать 150 000,00 руб.;
- в графе "НДС" вместо 36 000,00 руб. указать 27 000,00 руб. (рис. 18).

Рис. 17

| ← → Отражение начисления НДС (создание) *                                                                         |                   |                |                |        |               |                |  |  |  |  |  |
|----------------------------------------------------------------------------------------------------|-------------------|----------------|----------------|--------|---------------|----------------|--|--|--|--|--|
| Провести и закрыть Записать Провести 🕰 🕞 Печать • Создать на основании • 📳 Еще • ?                                |                   |                |                |        |               |                |  |  |  |  |  |
| Главное Товары и услуги (1) Документы оплаты Дополнительно                                                        |                   |                |                |        |               |                |  |  |  |  |  |
| Добавить 🛧 🗣 Заполнить - Еще -                                                                                    |                   |                |                |        |               |                |  |  |  |  |  |
| N                                                                                                    | Вид ценности Цена |                | Сумма          | % НДС  | ндс           | Bcero          |  |  |  |  |  |
| 1                                                                                                    | Авансы выданные   | 150 000 000,00 | 150 000 000,00 | 18/118 | 27 000 000,00 | 177 000 000,00 |  |  |  |  |  |
|                                                                                                    |                   |                |                |        |               |                |  |  |  |  |  |
|                                                                                                    |                   |                |                |        |               |                |  |  |  |  |  |
| Счет-фактура: <u>305 от 25.04.2018, получен 30.04.2018</u> Всего: 177 000 000,00 руб. НДС (в т.ч.): 27 000 000,00 |                   |                |                |        |               |                |  |  |  |  |  |
| Комментарий: Ответственный: 🛛 🕇                                                                                   |                   |                |                |        |               |                |  |  |  |  |  |

В результате проведения документа будет сформирована бухгалтерская проводка (рис. 19):

• по дебету счета **76.ВА** и кредиту счета **68.02** - на сумму НДС, подлежащую восстановлению и составляющую 27 000,00 руб.

| Рис   | 1 | Q |
|-------|---|---|
| I MC. |   | 2 |

| ← → ☆ Движения документа: Отражение начисления НДС ТД00-000001 от 15.05.2018 12:00:01 × |                                                                    |                                         |        |  |           |           |            |               |     |          |          |  |
|-----------------------------------------------------------------------------------------|--------------------------------------------------------------------|-----------------------------------------|--------|--|-----------|-----------|------------|---------------|-----|----------|----------|--|
|                                                                                         | Записать и закрыть С Обновить Еще - ?                              |                                         |        |  |           |           |            |               |     |          |          |  |
|                                                                                         | Ручная корректировка (разрешает редактирование движений документа) |                                         |        |  |           |           |            |               |     |          |          |  |
|                                                                                         | <sup>дт</sup> к-Бухгалтерский и налоговый учет (1)                 |                                         |        |  |           |           |            |               |     |          |          |  |
|                                                                                         |                                                                    |                                         |        |  |           |           |            |               |     |          | Еще +    |  |
|                                                                                         | Дата                                                               | Дебет                                   |        |  | Кредит    |           |            | Сумма         |     | Сумма Дт | Сумма Кт |  |
|                                                                                         | 15.05.2018                                                         | 76.BA                                   |        |  | 68.02     |           |            | 27 000 000,00 | НУ: |          |          |  |
|                                                                                         | 1                                                                  | 000 "Де                                 | ельта" |  | Налог (вз | носы): на | ачислено / |               | ΠP: |          |          |  |
|                                                                                         |                                                                    | уплачено Списание с расчетного счет ВР: |        |  |           |           |            |               |     |          |          |  |
|                                                                                         |                                                                    |                                         |        |  |           |           |            |               |     |          |          |  |
|                                                                                         |                                                                    |                                         |        |  |           |           |            |               |     |          |          |  |

В регистр накопления "НДС продажи" будет внесена запись для книги продаж с событием "Восстановление НДС" (рис. 20).

| 🗲 🔿 ☆ Движения документа: Отражение начисления НДС ТД00-000001 от 15.05.2018 12:00:01 |                 |            |                    |              |                |               |                   |  |  |  |
|---------------------------------------------------------------------------------------|-----------------|------------|--------------------|--------------|----------------|---------------|-------------------|--|--|--|
| Записать и закрыть С Обновить Еще - ?                                                 |                 |            |                    |              |                |               |                   |  |  |  |
| Ручная корректировка (разрешает редактирование движений доку                          | мента)          |            |                    |              |                |               |                   |  |  |  |
| <sup>д</sup> т Бухгалтерский и налоговый учет (1) ВНДС Продажи (1)                    |                 |            |                    |              |                |               |                   |  |  |  |
|                                                                                       |                 |            |                    |              |                |               | Еще -             |  |  |  |
| N Покупатель Счет-фактура                                                             | Вид ценности    | Ставка НДС | Событие            | Дата события | Сумма без НДС  | ндс           | Код вида операции |  |  |  |
| • 1 ООО "Дельта" Списание с расчетного счета                                          | Авансы выданные | 18/118     | Восстановление НДС | 15.05.2018 1 | 150 000 000,00 | 27 000 000,00 | 21                |  |  |  |
|                                                                                       |                 |            |                    |              |                |               |                   |  |  |  |
|                                                                                       |                 |            |                    |              |                |               | •                 |  |  |  |

## 5. Учет комиссионного вознаграждения

Если сумма комиссионного вознаграждения учитывается в стоимости товаров в качестве дополнительных расходов на приобретение, то для выполнения операций: 5.1 "Учет комиссионного вознаграждения в качестве дополнительных расходов" и 5.2 "Учет входного НДС по комиссионному вознаграждению" - необходимо создать документ "Поступление доп. расходов" на основании документа "Поступление (акт, накладная)" (рис. 9) с помощью кнопки **Создать на основании**.

На закладке "Главное" документа указываются (рис. 21):

- в поле "Акт №" и "от" номер и дата отчета комиссионера;
- в полях "Сумма", "%" и "НДС" сумма вознаграждения, ставка налога и сумма предъявляемого комиссионером НДС по посреднической услуге соответственно;
- в поле "Способ распределения" способ распределения, в соответствии с которым сумма дополнительных расходов (комиссионного вознаграждения) будет распределяться на стоимость товаров, указанных в табличной части документа;
- в строке "Расчеты" значение "аванс не зачитывается", поскольку согласно условиям договора вознаграждение комиссионера не удерживается из средств, перечисленных комитентом комиссионеру на закупку товаров.

| ← →                         | Поступление доп. расходов (создание) * |                  | ×                                   |
|-----------------------------|----------------------------------------|------------------|-------------------------------------|
| Провести и закры            | ть Записать Провести 👫 🕞 Печать - Созд | цать на основани | и • 🖹 🖉 Еще • ?                     |
| Акт №:                      | 22 ot: 31.05.2018                      | 🗌 Оригинал п     | олучен                              |
| Номер:                      | от: 31.05.2018 0:00:00 🗎 🗉             | Организация:     | Торговый дом ООО 🔹 🗗                |
| Контрагент:                 | ООО "Дельта" ・                         | Расчеты:         | 76.09, 76.09, аванс не зачитывается |
| Договор:                    | [85/3 or 01.04.2018                    |                  | <u>НДС сверху</u>                   |
| Главное Товары              | (1)                                    |                  |                                     |
| Содержание: До              | оп. расходы                            |                  |                                     |
| Сумма:                      | 10 500,00 🖾 % НДС: 18% 🔹 НДС: 1890     | 0,00             |                                     |
| Способ<br>распределения: По | о сумме 💌                              |                  |                                     |
|                             |                                        | <b>D</b>         |                                     |
| Счет-фактура №:             | от: 🛅 Зарегистрировать                 | DC6L0:           | (в 1890,00)                         |
| Составлен от<br>имени:      | • 0                                    |                  | т.ч. <i>)</i> .                     |
| Комментарий:                | Ответственный:                         |                  |                                     |

Закладка "Товары" (рис. 22) заполняется автоматически на основании выбранного документа поступления (рис. 9).

| ← → Поступление доп. расходов (создание) *                                   |                                | ×               |  |  |  |  |  |  |  |  |
|------------------------------------------------------------------------------|--------------------------------|-----------------|--|--|--|--|--|--|--|--|
| Провести и закрыть Записать Провести 🕰 🕒 Печать - Создать на основании - 🖹 🖉 |                                |                 |  |  |  |  |  |  |  |  |
| Акт №: 22 от: 31.05.2018 🖹 Оригинал получен                                  |                                |                 |  |  |  |  |  |  |  |  |
| Номер: от: 31.05.2018 0:00:00 🗎 🗉 Организация: Торговы                       | ій дом ООО                     | - C             |  |  |  |  |  |  |  |  |
| Контрагент: ООО "Дельта" • 🗗 ? Расчеты: 76.09.7                              | 5.09, аванс не зачитывается    |                 |  |  |  |  |  |  |  |  |
| Договор: 85/3 от 01.04.2018 + Ю НДС све                                      | <u>ipxy</u>                    |                 |  |  |  |  |  |  |  |  |
| Главное Товары (1)                                                           |                                |                 |  |  |  |  |  |  |  |  |
| Добавить Заполнить - Подбор 🛧 🗣 🖺 🖺                                          |                                | Еще -           |  |  |  |  |  |  |  |  |
| N Номенклатура Количество Сумма Документ партии                              | Счет учета (БУ) Счет НДС       | Счет учета (НУ) |  |  |  |  |  |  |  |  |
| 1 Костюм мужской 10,000 177 000,00 Поступление (акт, накладная) ТД00-000002  | 41.01 19.04                    | 41.01           |  |  |  |  |  |  |  |  |
|                                                                              |                                |                 |  |  |  |  |  |  |  |  |
|                                                                              |                                |                 |  |  |  |  |  |  |  |  |
| Счет-фактура №: от: 🗎 Зарегистрировать Все                                   | го: 12 390,00 руб. НДС (в т.ч. | .): 1 890,00    |  |  |  |  |  |  |  |  |
| Составлен от имени:                                                          |                                |                 |  |  |  |  |  |  |  |  |
| Комментарий: Ответственный:                                                  |                                | - U             |  |  |  |  |  |  |  |  |

В результате проведения документа формируются бухгалтерские проводки (рис. 23):

- по дебету счета **41.01** и кредиту счета **76.09** на сумму комиссионного вознаграждения, подлежащую включению в стоимость приобретенных товаров, которая составляет 10 500,00 руб.;
- по дебету счета **19.04** и кредиту счета **76.09** на сумму входного НДС по комиссионному вознаграждению, которая составляет 1 890,00 руб.;

| ← → ☆                       | Движен        | ия доку    | иента: Пост       | упление д    | оп. расх    | юдов ТД00-00  | 0001 от 31.05.2018 | 8 12:00: | 00        |           |
|-----------------------------|---------------|------------|-------------------|--------------|-------------|---------------|--------------------|----------|-----------|-----------|
| Записать и зак              | рыть С        | Обновить   |                   |              |             |               |                    |          |           | Еще - 2   |
| Ручная коррек               | тировка (разр | ешает ред  | цактирование дви» | кений докуме | нта)        |               |                    |          |           |           |
| <sup>4</sup> ктБухгалтерски | й и налоговый | учет (2)   | ВНДС предъя:      | зленный (1)  |             |               |                    |          |           |           |
|                             |               |            |                   |              |             |               |                    |          |           | Еще -     |
| Дата                        | Дебет         |            |                   | Кредит       |             |               | Сумма              |          | Сумма Дт  | Сумма Кт  |
| 31.05.2018                  | 41.01         | Кол.:      |                   | 76.09        |             |               | 10 500,00          | НУ:      | 10 500,00 | 10 500,00 |
| 1                           | Костюм му     | жской      |                   | 000 "Дели    | ьта"        |               | Доп. расходы       | ΠP:      |           |           |
|                             | <>            |            |                   | 85/3 от 01.  | 04.2018     |               |                    | BP:      |           |           |
|                             | Основной      | склад      |                   | Поступлен    | ие доп. рас | ходов ТД00-00 |                    |          |           |           |
| 31.05.2018                  | 19.04         |            |                   | 76.09        |             |               | 1 890,00           | HУ:      |           | 1 890,00  |
| 2                           | 000 "Дел      | ьта"       |                   | 000 "Дели    | ьта"        |               | Доп. расходы       | ПР:      |           |           |
|                             | Поступлен     | ие доп. ра | асходов ТДОО      | 85/3 от 01.  | 04.2018     |               |                    | BP:      |           |           |
|                             | <>            |            |                   | Поступлен    | ие доп. рас | ходов ТД00-00 |                    |          |           |           |
|                             |               |            |                   |              |             |               |                    |          |           |           |

Рис. 23

В регистр накопления "НДС предъявленный" будет внесена запись, отражающая предъявленную сумму НДС по комиссионному вознаграждению (рис. 24).

|   | •      | •      | ☆ Движени          | ія документа: Поступлені        | ие доп. расходов ТД0   | 0-000001 от | 31.05.2018 12:0 | 0:00         |               |          |              | ×                         |
|---|--------|--------|--------------------|---------------------------------|------------------------|-------------|-----------------|--------------|---------------|----------|--------------|---------------------------|
| 3 | апис   | ать и  | закрыть С О        | бновить                         |                        |             |                 |              |               |          |              | Еще - ?                   |
|   | Ручн   | ая кор | ректировка (разре  | шает редактирование движений до | кумента)               |             |                 |              |               |          |              |                           |
| Д | -Бухг  | аптег  | ский и напоговый у | инет (2) ВНЛС предъявленный     | (1)                    |             |                 |              |               |          |              |                           |
|   | (iby A | unite  |                    |                                 | (1)                    |             |                 |              |               |          |              |                           |
|   |        |        |                    |                                 |                        |             |                 |              |               |          |              | Еще -                     |
|   | Ν      |        | Вид движения       | Счет-фактура                    | Вид ценности           | Ставка НДС  | Счет учета НДС  | Поставщик    | Сумма без НДС | НДС      | Дата события | Событие                   |
|   | +      | 1      | Приход             | Поступление доп. расходов       | Прочие работы и услуги | 18%         | 19.04           | 000 "Дельта" | 10 500,00     | 1 890,00 | 31.05.2018   | Предъявлен НДС Поставщики |
|   |        |        |                    |                                 |                        |             |                 |              |               |          |              |                           |
|   | -      |        |                    |                                 |                        |             |                 |              |               |          |              | •                         |
| _ |        |        |                    |                                 |                        |             |                 |              |               |          |              |                           |

Для выполнения операций 5.3 "Регистрация счета-фактуры комиссионера на комиссионную услуг" и 5.4 "Вычет НДС по комиссионному вознаграждению" необходимо создать документ "Счет-фактура полученный".

Для регистрации полученного счета-фактуры необходимо в поля "Счет-фактура №" и "от", а также "Составлен от имени" документа "Поступление доп. расходов" (рис. 21) ввести соответственно номер и дату входящего счета-фактуры по комиссионному вознаграждению, а также наименование комиссионера и нажать кнопку **Зарегистрировать** (рис. 25). При этом автоматически будет создан документ "Счет-фактура полученный", а в форме документа-основания появится гиперссылка на созданный счет-фактуру.

Поля документа "Счет-фактура полученный" будут заполнены автоматически на основании сведений из документа "Поступление доп. расходов".

Кроме того:

- в поле "Получен" будет проставлена дата регистрации документа "Поступление доп. расходов", которую при необходимости следует заменить на дату фактического получения счета-фактуры. Если с продавцом заключено соглашение об обмене счетами-фактурами в электронной форме, то в поле будет проставлена дата отправки файла электронного счета-фактуры оператором ЭДО, указанная в его подтверждении;
- в поле "Документы-основания" будет стоять гиперссылка на соответствующий документ поступления;
- в поле "Код вида операции" будет установлено "01" (приложение к приказу ФНС России от 14.03.2016
   № ММВ-7-3/136@);
- переключатель "Способ получения" будет стоять на значении "На бумажном носителе", если с комиссионером отсутствует действующее соглашение об обмене счетами-фактурами в электронной форме. Если соглашение есть, то переключатель будет стоять в положении "В электронном виде".

Если комитент на основании полученного от комиссионера счета-фактуры на вознаграждение будет принимать к вычету предъявленную сумму НДС, то в поле "Отразить вычет НДС в книге покупок датой получения" следует проверить наличие флажка.

| ← → ☆ 0              | Счет-фактура полученный на поступление 323 от 31.05.2018 ×                                                                                     |  |
|----------------------|----------------------------------------------------------------------------------------------------|--|
| Записать и закрыты   | ы Записать 🗛 Печать - Создать на основании - 🖹 🖉 🛱 ЭДО - Еще - ?                                                                               |  |
| Счет-фактура №:      | 323 ot: 31.05.2018 🗎 🗐                                                                                                    |  |
| Получен:             | 31.05.2018 12:00:00 🗂 ☑ Отразить вычет НДС в книге покупок датой получения ?                                                                   |  |
| Организация:         | Торговый дом ООО 🔹 🗗                                                                                                    |  |
| Контрагент:          | ООО "Дельта" - С ? КПП 770701001                                                                                                    |  |
| Составлен от имени:  | ООО "Дельта" Изменить                                                                                                    |  |
| Документы-основания: | : Поступление доп. расходов ТД00-000001 от 31.05.2018 12:00:00 Изменить                                                                        |  |
| Договор:             | 85/3 ot 01.04.2018 tP                                                                                                    |  |
| Сумма:               | 12 390,00         руб.         НДС (в<br>т.ч.):         из них по<br>комиссии:         0,00         руб.         НДС (в<br>т.ч.):         0,00 |  |
| Код вида операции:   | 01 Получение товаров, работ, услуг                                                                                                    |  |
| Способ получения:    | <ul> <li>На бумажном носителе</li> <li>В электронном виде</li> </ul>                                                                           |  |
| Комментарий:         |                                                                                                    |  |
| Ответственный:       |                                                                                                    |  |

После проведения документу будет внесена запись в регистр бухгалтерии (рис. 26):

• по дебету счета **68.02** и кредиту счета **19.04** - на сумму НДС, предъявленную к вычету по комиссионному вознаграждению в размере 1 890,00 руб.

| Ρ | ИС | . 26 |
|---|----|------|
|   |    |      |

|   | ← → ☆                         | Движен       | ния дон    | кумента: Счет     | -фактура     | а получ    | енный ТД00-0    | 000 | 11 от 31.05.20 | 018 12:0  | 00:00    |          | × |
|---|-------------------------------|--------------|------------|-------------------|--------------|------------|-----------------|-----|----------------|-----------|----------|----------|---|
|   | Записать и закр               | б            | Обновит    | ь                 |              |            |                 |     |                |           |          | Еще - ?  |   |
|   | Ручная коррект                | ировка (разр | оешает ре  | едактирование дви | жений доку   | мента)     |                 |     |                |           |          |          |   |
| Γ | <sup>дт</sup> ктБухгалтерский | и налоговый  | й учет (1) | 🖽 Журнал уче      | та счетов-фа | актур (1)  | 🗷 НДС Покупки ( | 1)  | НДС предъявл   | енный (1) |          |          | _ |
|   |                               |              |            |                   |              |            |                 |     |                |           |          | Еще +    |   |
|   | Дата                          | Дебет        |            |                   | Кредит       |            |                 | Су  | има            |           | Сумма Дт | Сумма Кт |   |
|   | 31.05.2018                    | 68.02        |            |                   | 19.04        |            |                 |     | 1 890,00       | НУ:       |          |          |   |
|   | 1                             | Налог (взн   | носы): на  | числено /         | 000 "Де      | тьта"      |                 | НД  | 1C             | ΠP:       |          |          |   |
|   |                               | уплачено     |            |                   | Поступле     | ние доп. р | асходов ТД00    |     |                | BP:       |          |          |   |
|   |                               |              |            |                   | <>           |            |                 |     |                |           |          |          |   |
|   |                               |              |            |                   |              |            |                 |     |                |           |          |          |   |
|   |                               |              |            |                   |              |            |                 |     |                |           |          |          |   |
|   |                               |              |            |                   |              |            |                 |     |                |           |          |          |   |

В регистр накопления "НДС покупки" вносится запись для книги покупок (рис. 27).

| ← →                          | ☆ Движен           | ия документа: Счет-факт         | ура полученный      | й ТД00-000011     | от 31.05.2018 12     | 2:00:00                 |              |               |          | ×            |
|------------------------------|--------------------|---------------------------------|---------------------|-------------------|----------------------|-------------------------|--------------|---------------|----------|--------------|
| Записать и                   | и закрыть С        | Обновить                        |                     |                   |                      |                         |              |               |          | Еще • ?      |
| ] Ручная ко                  | орректировка (разр | ешает редактирование движений д | окумента)           |                   |                      |                         |              |               |          |              |
| <sup>д</sup> т<br>ктБухгалте | рский и налоговый  | учет (1) 🛛 Журнал учета счето   | з-фактур (1) 🛛 🗷 НД | С Покупки (1) 🛛 🗷 | НДС предъявленный (1 | )                       |              |               |          |              |
|                              |                    |                                 |                     |                   |                      |                         |              |               |          | Еще -        |
| Ν                            | Поставщик          | Счет-фактура                    | Вид ценности        | Ставка НДС        | Счет учета НДС       | Событие                 | Дата события | Сумма без НДС | ндс      | Код вида опе |
| • 1                          | ООО "Дельта"       | Поступление доп. расходов       | Прочие работы       | 18%               | 19.04                | Предъявлен НДС к вычету | 31.05.2018   | 10 500,00     | 1 890,00 | 01           |
|                              |                    |                                 |                     |                   |                      |                         |              |               |          |              |
|                              |                    |                                 |                     |                   |                      |                         |              |               |          | •            |

В регистр "НДС предъявленный" вводится запись с видом движения "Расход" и с событием "Предъявлен НДС Поставщиком" на сумму НДС, предъявленную к налоговому вычету (рис. 28).

Рис. 28

| ← →                                 | ] ☆ Движен                                | ия документа: Счет-факту                     | ра полученный Т     | Д00-000011 о      | от 31.05.2018 12:     | 00:00        |               |          |              | ×                        |
|-------------------------------------|-------------------------------------------|----------------------------------------------|---------------------|-------------------|-----------------------|--------------|---------------|----------|--------------|--------------------------|
| <mark>Записать</mark><br>] Ручная і | <b>и закрыть</b> С<br>корректировка (разр | Обновить<br>ешает редактирование движений до | кумента)            |                   |                       |              |               |          |              | Еще - ?                  |
| ктБухгал                            | герский и налоговый                       | учет (1) 🛛 🕮 Журнал учета счетов             | -фактур (1) 📕 НДС Г | lокупки (1) 🛛 🔳 Н | ІДС предъявленный (1) |              |               |          |              |                          |
|                                     |                                           |                                              |                     |                   |                       |              |               |          |              | Еще -                    |
| Ν                                   | Вид движения                              | Счет-фактура                                 | Вид ценности        | Ставка НДС        | Счет учета НДС        | Поставщик    | Сумма без НДС | НДС      | Дата события | Событие                  |
| 1                                   | Расход                                    | Поступление доп. расходов                    | Прочие работы       | 18%               | 19.04                 | ООО "Дельта" | 10 500,00     | 1 890,00 | 31.05.2018   | Предъявлен НДС Поставщик |
| -                                   |                                           |                                              |                     |                   |                       |              |               | _        |              | •                        |

Также в результате проведения документа "Счет-фактура полученный" будет внесена запись в регистр сведений "Журнал учета счетов-фактур" для хранения необходимой информации о полученном счетефактуре (рис. 29).

Рис. 29

| $\leftarrow$ $\rightarrow$ | 🕁 Движения доку           | мента: Счет-фактура полученн      | ый ТД00-000011 от 3       | 1.05.2018 12:00:00     |                                   |
|----------------------------|---------------------------|-----------------------------------|---------------------------|------------------------|-----------------------------------|
| Записать и                 | закрыть С Обновить        | ]                                 |                           |                        | Еще - ?                           |
| 🗌 Ручная кор               | ректировка (разрешает ред | актирование движений документа)   |                           |                        |                                   |
| <sup>д</sup> т Бухгалтер   | ский и налоговый учет (1) | 🕱 Журнал учета счетов-фактур (1)  | НДС Покупки (1) 🛛 🗷 НДС п | редъявленный (1)       |                                   |
|                            |                           |                                   |                           |                        | Еще +                             |
| Ν                          | Дата регистрации          | Сумма по счету-фактуре            | Счет-фактура              |                        | Часть журнала                     |
|                            | Номер счета-фактуры       | Сумма НДС                         | Контрагент                |                        | Счет-фактура не выставляется      |
|                            | Дата счета-фактуры        | Сумма по счету-фактуре (комиссия) | ИНН контрагента           | КПП контрагента        | Код способа выставления/получения |
|                            | Код вида операции         | Сумма НДС (комиссия)              | Валюта                    |                        | Индекс строки                     |
|                            |                           |                                   | По ставке "Без НДС"       |                        | Исправленный счет-фактура         |
| 1                          | 31.05.2018                | 12 390,0                          | 0 Счет-фактура полученн   | ый ТД00-000011 от 31.0 | Полученные счета-фактуры          |
|                            | 323                       | 1 890,0                           | 0 ООО "Дельта"            |                        |                                   |
|                            | 31.05.2018                |                                   |                           |                        | 1                                 |
|                            | 01                        |                                   | руб.                      |                        |                                   |
|                            |                           |                                   |                           |                        | -                                 |
| -                          |                           |                                   |                           |                        | Þ                                 |

Таким образом, в книге покупок за 2 квартал 2018 года будут зарегистрированы (рис. 30):

- счет-фактура № 305 от 25.04.2018 на сумму НДС с перечисленной предварительной оплаты покупателю ООО "ТФ-Мега" через комиссионера ООО "Дельта" в размере 36 000,00 руб. с кодом вида операции (далее - КВО) "02";
- счет-фактура № 312 от 11.05.2018 на сумму НДС по приобретенным товарам у ООО "ТФ-Мега" через комиссионера ООО "Дельта" в размере 27 000,00 руб. с КВО "01";
- счет-фактура № 323 от 31.05.2018 на сумму НДС по оказанной ООО "Дельта" комиссионной услуги в размере 1 890,00 руб. с КВО "01".

| +                            | $\rightarrow$                   | 🕁 Книга                                                        | а покупок за                                      | а 2 квартал                                                  | 2018 г.                                                          |                                                      |                                                                 |                          |                     |                                                           |                                                                       |                                                      |                                      |                                                                                                    |                                                                                                    | ×   |
|------------------------------|---------------------------------|----------------------------------------------------------------|---------------------------------------------------|--------------------------------------------------------------|------------------------------------------------------------------|------------------------------------------------------|-----------------------------------------------------------------|--------------------------|---------------------|-----------------------------------------------------------|-----------------------------------------------------------------------|------------------------------------------------------|--------------------------------------|----------------------------------------------------------------------------------------------------|----------------------------------------------------------------------------------------------------|-----|
| Период                       | 01.04                           | :018 🛗 - 30                                                    | 0.06.2018                                         | Торговый дом                                                 | 000                                                              |                                                      | <b>▼</b> (2)                                                    |                          |                     |                                                           |                                                                       |                                                      |                                      |                                                                                                    |                                                                                                    |     |
| Сфор                         | мироват                         | Показать наст                                                  | гройки Печать                                     | ]                                                            |                                                                  |                                                      |                                                                 |                          |                     |                                                           |                                                                       | Σ                                                    | (                                    | 0,00                                                                                                    | Еще                                                                                                | e - |
| Обнар                        | ужены н                         | действующие контра                                             | агенты по данным ФН                               | НС <u>Подробнее о пров</u>                                   | ерке Показать: В                                                 | се Недействующи                                      | •                                                               |                          |                     |                                                           |                                                                       |                                                      |                                      |                                                                                                    |                                                                                                    |     |
|                              |                                 |                                                                |                                                   |                                                              |                                                                  |                                                      |                                                                 |                          |                     |                                                           | Прила                                                                 | акение № 4 к постановления                           | Правительства                        | Российской Федерации о                                                                                         | 126 декабря 2011 г. № 1137                                                                         |     |
|                              |                                 |                                                                |                                                   |                                                              |                                                                  |                                                      | К                                                               | нига покупок             |                     |                                                           |                                                                       | (a proparation role random random                    | ripianan render ne                   | - occasion - reporting of                                                                                      | 10 au yea 2017 e au 3017                                                                           |     |
| Покупа<br>Иденти<br>Покупк   | тель: О(<br>фикаци<br>а за пер  | Ю "Торговый дом"<br>онный номер и код і<br>10д с 01.04.2018 по | причины постановкі<br>30.06.2018                  | и на учет налогопла                                          | пельщика-покупате:                                               | nя: 7701030616/770                                   | 101001                                                          |                          |                     |                                                           |                                                                       |                                                      |                                      |                                                                                                    |                                                                                                    |     |
| Nº<br>n/n                    | Код<br>вид<br>a<br>one<br>pa-   | Номер и<br>дата<br>очета-факту<br>ры<br>продавца               | Номер и<br>дата<br>исправлени<br>я<br>счета-факту | Номер и<br>дата<br>корректиро<br>Воч-<br>ного<br>счета-факту | Номер и<br>дата<br>исправлени<br>я<br>корректиро<br>воч-<br>ного | Номер и<br>дата<br>документа,<br>подтвержда<br>ющего | Дата<br>принятия<br>на<br>учет<br>товаров<br>(работ,<br>услуг), | Наименование<br>продавца | ИНН/КПП<br>продавца | Сведения<br>(комиссион<br>экспедит<br>выполняюц<br>застри | о посреднике<br>нере, агенте,<br>оре, лице,<br>дем функции<br>эйщика) | Регистрационный<br>номер<br>таможенной<br>декларации | Наиме-<br>нование<br>и код<br>валюты | Стоимость<br>покупок по<br>счету-фактуре,<br>разница стои-<br>мости по корре-<br>ктировочному<br>счету-фактуре | Сумма НДС по<br>счету-фактуре,<br>разница суммы<br>НДС по корре-<br>ктировочному<br>счету-фактуре, | l   |
|                              | ции                             |                                                                | ры<br>продавца                                    | продавца                                                     | счета-факту<br>ры<br>продавца                                    | налога                                               | имущес-<br>твенных<br>прав                                      |                          |                     | наименование<br>посредника                                | инн/кпп<br>посредник<br>а                                             |                                                      |                                      | (включая НДС)<br>в валюте<br>счета-фактуры                                                                     | принимаемая к<br>вычету в рублях<br>и копейках                                                     | L   |
| 1                            | 2                               | 3                                                              | 4                                                 | 5                                                            | 6                                                                | 7                                                    | 8                                                               | 9                        | 10                  | 11                                                        | 12                                                                    | 13                                                   | 14                                   | 15                                                                                                    | 16                                                                                                 |     |
| 1                            | 02                              | 305 от<br>25.04.2018                                           |                                                   |                                                              |                                                                  | 94 ot<br>10.04.2018                                  |                                                                 | 000 "To-Mera"            | 7714277<br>191/7714 | 000<br>"Дельта"                                           | 7707574669<br>/770701001                                              |                                                      |                                      | 236 000,00                                                                                                    | 36 000,00                                                                                          |     |
| 2                            | 01                              | 312 от<br>11.05.2018                                           |                                                   |                                                              |                                                                  |                                                      | 15.05.2018                                                      | 000 "To-Mera"            | 7714277<br>191/7714 | 000<br>"Дельта"                                           | 7707574669<br>/770701001                                              |                                                      |                                      | 177 000,00                                                                                                    | 27 000,00                                                                                          | L   |
| 3                            | 01                              | 323 от<br>31.05.2018                                           |                                                   |                                                              |                                                                  |                                                      | 31.05.2018                                                      | 000 "Дельта"             | 7707574<br>669/7707 |                                                           |                                                                       |                                                      |                                      | 12 390,00                                                                                                    | 1 890,00                                                                                           | L   |
|                              |                                 |                                                                |                                                   |                                                              |                                                                  |                                                      |                                                                 |                          |                     | •                                                         |                                                                       |                                                      |                                      | Всего                                                                                                    | 64 890,00                                                                                          |     |
| Руково,<br>или ини<br>Индиви | дитель о<br>ре уполн<br>дуальня | рганизации<br>омоченное лицо<br>ий предпринимател              | ь                                                 |                                                              | (подпись,                                                        | )                                                    | Николаев В. А.                                                  | (ф.ж.о)                  |                     |                                                           | _                                                                     |                                                      |                                      |                                                                                                    |                                                                                                    | ·   |

В книге продаж за 2 квартал 2018 года буду зарегистрированы (рис. 31):

 счет-фактура № 305 от 25.04.2018 - на сумму НДС с перечисленной предварительной оплаты продавцу ООО "ТФ-Мега" через комиссионера ООО "Дельта", которая была восстановлена после приобретения товаров, в размере 27 000,00 руб. с КВО "21".

| Рис. | 31 |
|------|----|
|------|----|

| +                       | <b>→</b>                        | ☆ Кни                                                    | іга продаж                                          | к за 2 ква            | артал 2018                                      | 8 г.                                                       |                                                                  |                                |                               |                            |                             |                                                    |                                      |                                                                                |                                                                                |                                                |                                                                                   |                                                         |                                                                         | ×                                           |
|-------------------------|---------------------------------|----------------------------------------------------------|-----------------------------------------------------|-----------------------|-------------------------------------------------|------------------------------------------------------------|------------------------------------------------------------------|--------------------------------|-------------------------------|----------------------------|-----------------------------|----------------------------------------------------|--------------------------------------|--------------------------------------------------------------------------------|--------------------------------------------------------------------------------|------------------------------------------------|-----------------------------------------------------------------------------------|---------------------------------------------------------|-------------------------------------------------------------------------|---------------------------------------------|
| Перио                   | : 01.04.                        | 2018 👩 -                                                 | 30.05.2018                                          | 🗂 🛄 Top               | говый дом ООО                                   |                                                            |                                                                  | Ð                              |                               |                            |                             |                                                    |                                      |                                                                                |                                                                                |                                                |                                                                                   |                                                         |                                                                         |                                             |
| Сфој                    | мироват                         | Показать н                                               | настройки Пе                                        | чать                  |                                                 |                                                            |                                                                  |                                |                               |                            |                             |                                                    |                                      |                                                                                |                                                                                | Σ                                              | 0,00                                                                              |                                                         |                                                                         | Еще.                                        |
| Прове                   | рка контр<br>оке                | рагентов по данны                                        | и ФНС выполнена                                     | а успешно <u>Подр</u> | обнее о                                         |                                                            |                                                                  |                                |                               |                            |                             |                                                    |                                      |                                                                                |                                                                                |                                                |                                                                                   |                                                         |                                                                         |                                             |
|                         |                                 |                                                          |                                                     |                       |                                                 |                                                            |                                                                  |                                |                               |                            | Книга прод                  | цаж                                                |                                      |                                                                                |                                                                                |                                                |                                                                                   |                                                         |                                                                         | <u>^</u>                                    |
| Прода<br>Идент<br>Прода | вец ООС<br>ификаци<br>жа за пеј | ) "Торговый дом"<br>онный номер и ю<br>риод с 01.04.2011 | од причины поста<br>8 по 30.06.2018                 | ановки на учет        | налогоплательщ                                  | ика-продавца 770                                           | 1030616/77010100                                                 | 1                              |                               |                            |                             |                                                    |                                      |                                                                                |                                                                                |                                                |                                                                                   |                                                         |                                                                         |                                             |
| N≥<br>n/n               | Код<br>вид<br>а<br>опе<br>ра-   | Номер и<br>дата<br>счета-фак<br>туры                     | Регистрац<br>и-<br>онный<br>комер<br>таможенн<br>ой | Код<br>вида<br>товара | Номер и<br>дата<br>исправле<br>ния<br>счета-фак | Номер и<br>дата<br>корректир<br>о-<br>вочного<br>счета-фак | Номер и<br>дата<br>исправлени<br>я<br>корректиро-<br>вочного сче | Наименован<br>ие<br>покупателя | ИНН/КП<br>П<br>покупат<br>еля | Сведения о<br>(комиссион   | посреднике<br>lepe, агенте) | Номер и дата<br>документа,<br>подтвержда-<br>ющего | Наиме-<br>нование<br>и код<br>валюты | Стоимость про<br>фактуре, разник<br>корректирово<br>фактуре (включа<br>очета-ф | адаж по счету-<br>ца стоимости по<br>чному счету-<br>я НДС) в валюте<br>актуры | Стоимость пр<br>счету-фактуре<br>ровочному сче | родаж, облагаемы;<br>, разница стоимос<br>гту-фактуре (без Ң<br>колейках по ставю | х налогом, по<br>ти по корректи-<br>ДС) в рублях и<br>е | Сумма НДС по<br>разница суми<br>корректирово<br>фактуре в рубл<br>по от | 24107<br>Not F<br>2404C<br>191X 5<br>Talbic |
|                         | ции                             |                                                          | декларац<br>ии                                      |                       | продавца                                        | продавца                                                   | продавца                                                         |                                |                               | наименование<br>посредника | ИНН/КПП<br>посредник<br>а   |                                                    |                                      | в валюте<br>счета-фактуры                                                      | в рублях и<br>копейках                                                         | 18 процентов                                   | 10 процентов                                                                      | 0 процентов                                             | 18 процентов                                                            | 11                                          |
| 1                       | 2                               | 3                                                        | 3a                                                  | 36                    | 4                                               | 5                                                          | 6                                                                | 7                              | 8                             | 9                          | 10                          | 11                                                 | 12                                   | 13a                                                                            | 136                                                                            | 14                                             | 15                                                                                | 16                                                      | 17                                                                      | _                                           |
| 1                       | 21                              | 305 ot<br>25.04.2018                                     |                                                     |                       |                                                 |                                                            |                                                                  | ООО<br>"Торговый               | 7701030 616/7701              |                            |                             |                                                    |                                      |                                                                                | 236 000,00                                                                     |                                                |                                                                                   |                                                         | 27 000 000,                                                             |                                             |
|                         | I                               |                                                          | I                                                   | 1                     |                                                 |                                                            |                                                                  |                                | 12.22                         | I                          |                             |                                                    | 1                                    | II                                                                             | Bcero                                                                          |                                                |                                                                                   |                                                         | 27 000 000,                                                             | - 1                                         |
| Руков<br>или ин         | адитель с<br>ое уполн           | организации<br>комоченное лицо                           |                                                     |                       |                                                 | (подпись)                                                  | н                                                                | колаев В. А.                   |                               | (фил.о)                    |                             | _                                                  |                                      |                                                                                |                                                                                |                                                |                                                                                   |                                                         |                                                                         |                                             |

В разделе 3 налоговой декларации по НДС за 2 квартал 2018 года будут отражены следующие показатели (рис. 32):

- по строке **080** (в т.ч. **090**) восстановленная сумма НДС с перечисленного аванса в размере 27 000 руб.;
- по строке **120** подлежащая вычету сумма входного НДС по приобретенным товарам и комиссионному вознаграждению в размере 28 890 руб. (27 000 руб. + 1 890 руб.);
- по строке 130 подлежащая вычету сумма НДС с перечисленной предоплаты в размере 36 000,00 руб.

| ← →                     | Декларация по НДС за 2 і                                                                                                    | кварта                                                                      | л 2018 г. (Тор                                                                              | говый                                      | й дом ООО) ×                     |
|-------------------------|----------------------------------------------------------------------------------------------------|-----------------------------------------------------------------------------|---------------------------------------------------------------------------------------------|--------------------------------------------|----------------------------------|
| Записать Заполн         | ить Расшифровать Проверка -                                                                                                    | Печать                                                                      | Отправить Вы                                                                                | ыгрузить                                   | Загрузить 🖉 Еще - ?              |
| <u>В работе</u>         |                                                                                                    |                                                                             |                                                                                             |                                            |                                  |
| Нет ошибок, препятствую | щих отправке декларации.Обнаружено <u>2 о</u>                                                                                                    | <u>шибки</u> пров                                                           | ерки контрагентов сер                                                                       | висом ФН                                   | łC.                              |
| Титульный лист          | Раздел 3. Расчет суммы налога,<br>по налоговым ставкам, предуся                                                                                                    | подлежаще<br>мотренным                                                      | ей уплате в бюджет по<br>пунктами 2 - 4 статы                                               | о операці<br>164 Нал                       | иям, облагаемым  огового кодекса |
| Раздел 1                |                                                                                                    | Российско                                                                   | ой Федерации                                                                                |                                            |                                  |
| ⊕ Раздел 2              | Налогооблагаемые объекты<br>1                                                                                                    | Код<br>строки                                                               | Налоговая база<br>в рублях<br>З                                                             | Ставка<br>налога<br>4                      | Сумма налога в рублях            |
| Раздел 3                | 1. Реализация (перелана на территории                                                                                                    | 2                                                                           |                                                                                             | ,<br>, , , , , , , , , , , , , , , , , , , | 3                                |
| • Раздел 3. Прил. 1     | Российской Федерации для собственных<br>нужд) товаров (работ, услуг), передача                                                                                                    | 010                                                                         | -                                                                                           | 18%                                        | -                                |
| Раздел 3. Прил. 2       | имущественных прав по соответствующим<br>ставкам налога, а также суммы, связанные                                                                                                    | 020                                                                         | -                                                                                           | 10%                                        | -                                |
| Раздел 4                | с расчетами по оплате налогооблагаемых<br>товаров (работ, услуг), всего                                                                                                    | 030                                                                         | -                                                                                           | 18/118                                     | -                                |
| • Раздел 5              |                                                                                                    | 040                                                                         | -                                                                                           | 10/110                                     | -                                |
| Раздел 6<br>Paздел 7    | <ol> <li>Реализация по истечении срока,<br/>указанного в абзаце 3 подпункта 1.1 пункта 1<br/>статьи 151 Налогового кодекса Российской</li> </ol>                                                                                                    | 041                                                                         | -                                                                                           | 18/118                                     | -                                |
| • Раздел 8              | Федерации, товаров, в отношении которых<br>при таможенном декларировании был                                                                                                    | 042                                                                         | -                                                                                           | 10/110                                     | _                                |
| Раздел 8. Прил. 1       | исчислен налог в соответствии с абзацем 1<br>подпункта 1.1 пункта 1 статьи 151 Налогового                                                                                                    |                                                                             |                                                                                             | 1                                          |                                  |
| • Раздел 9              | кодекса Российской Федерации<br>3. Реализация предприятия в целом как                                                                                                    | 050                                                                         | -                                                                                           | ]                                          | _                                |
| Раздел 9. Прил. 1       | имущественного комплекса                                                                                                    | 080                                                                         |                                                                                             | 1.0%                                       |                                  |
| Раздел 10               | <ol> <li>выполнение строительно-монтажных<br/>работ для собственного потребления</li> </ol>                                                                                                    | 000                                                                         | -                                                                                           | 10%                                        | -                                |
| Раздел 11               | <ol> <li>Суммы полученной оплаты, частичной<br/>оплаты в счет предстоящих поставок товаров</li> </ol>                                                                                                    | 070                                                                         | -                                                                                           |                                            | -                                |
| Раздел 12               | (выполнения работ, оказания услуг),<br>передачи имущественных прав                                                                                                    |                                                                             |                                                                                             |                                            |                                  |
|                         | <ol> <li>Суммы налога, подлежащие<br/>восстановлению, всего</li> </ol>                                                                                                    | 080                                                                         |                                                                                             |                                            | 27 000 000                       |
|                         | в том числе:                                                                                                    |                                                                             |                                                                                             |                                            |                                  |
|                         | <li>6.1. суммы налога, подлежащие<br/>восстановлению в соответствии с<br/>расстановлению в соответствии с<br/>рассоответствии с<br/>рассоответствии с<br/>ответствии с<br/>рассоответствии с<br/>рассоответствии с<br/>с<br/>ответствии с<br/>ответствии с<br/>ответстви с</li> | 090                                                                         |                                                                                             |                                            | 27 000 000                       |
| Dagnon 1                | подпунитом 3 пункта 3 статья 1/0<br>11 величин графы 5 строк 010 - 080, 105 - 110/                                                                                                    |                                                                             |                                                                                             |                                            | · · ·                            |
|                         | Налоговые в                                                                                                    | ычеты                                                                       |                                                                                             | Код<br>строки                              | Сумма налога є рублях            |
|                         | 1                                                                                                    |                                                                             |                                                                                             | 2                                          | 3                                |
| Transi I Transi         | 12. Сумма налога, предъявленная налогоплат<br>товаров (работ, услуг), имущественных прав н<br>Федерации, подлежащая вычету в соответстви<br>Налогового кодекса Российской Федерации, а<br>вычету в соответствии с лунктом 5 статьи 171<br>Федерации                                                                                                    | ельщику при<br>а территории<br>ии с пунктами<br>также сумма<br>Налогового к | приобретении<br>Российской<br>«2,4,13 статьи 171<br>налога, подлежащая<br>юдекса Российской | 120                                        | 28 890                           |
|                         | в том числе:<br>предъявленная подрядными организациям<br>заказчиками) по выполненным работам при<br>строительства                                                                                                    | и (застройщи<br>и проведении                                                | ками, техническими<br>калитального                                                          | 125                                        |                                  |
| Francis I Francis       | <ol> <li>Сумма налога, предъявленная налогоплат<br/>перечислении суммы оплаты, частичной оплат<br/>товаров (выполнения работ, оказания услуг), п<br/>подлежащая вычету у покупателя</li> </ol>                                                                                                    | ельщику - по<br>ты в счет пре<br>тередачи иму                               | купателю при<br>дстоящих поставок<br>щественных прав,                                       | 130                                        | 36 000                           |
|                         | <ol> <li>Сумма налога, исчисленная при выполнен<br/>работ для собственного потребления, подлежи</li> </ol>                                                                                                    | ии строитель<br>ащая вычету                                                 | но-монтажных                                                                                | 140                                        | -                                |
|                         | 15. Сумма налога, уплаченная налогоплателы                                                                                                    | циком тамож                                                                 | енным органам                                                                               | 150                                        | -                                |
| Комментарий:            |                                                                                                    |                                                                             |                                                                                             |                                            |                                  |

### <<- вернуться к таблице примера

## 6. Перечисление вознаграждения комиссионеру

Для выполнения операции 6.1 "Перечисление комиссионного вознаграждения" необходимо создать документ "Платежное поручение", затем на основании этого документа ввести документ "Списание с расчетного счета". В результате проведения документа "Списание с расчетного счета" будут сформированы соответствующие проводки. Если платежные поручения создаются в программе "Клиент-банк", то в программе "1С:Бухгалтерия 8" создавать их необязательно. В этом случае вводится только документ "Списание с расчетного счета", который формирует необходимые проводки. Документ "Списание с расчетного счета" можно создать вручную или на основании выгрузки из других внешних программ (например, "Клиент-банк") (рис. 33).

| D  | 14 | $\sim$ | -2 | 2 |
|----|----|--------|----|---|
| Γ. | ИI | υ.     | J  | J |

| ← → ☆ Списание с расчетного счета ТД00-000003 от 04.06.2018 12:00:00                                      |  |  |  |  |  |  |  |
|----------------------------------------------------------------------------------------------------|--|--|--|--|--|--|--|
| Провести и закрыть Записать Провести 🕰 Создать на основании - 🛃 🖉 Еще - ?                                 |  |  |  |  |  |  |  |
| Дата: 04.06.2018 12:00:00 🗎 💷 Счет учета: 51 🔹 🗗                                                          |  |  |  |  |  |  |  |
| По документу №: 108 от: 04.06.2018 🗎 Организация: Торговый дом ООО 🔹 🗗                                    |  |  |  |  |  |  |  |
| Вид операции: Оплата поставщику 🔹                                                                         |  |  |  |  |  |  |  |
| Получатель: ООО "Дельта" 🔹 🗗                                                                              |  |  |  |  |  |  |  |
| Сумма: 12 390,00 🖬 руб. <u>Разбить платеж</u>                                                             |  |  |  |  |  |  |  |
| Договор: 85/3 от 01.04.2018 • 🗗 Счет расчетов: 76.09 • 🗗 Счет авансов: 76.09 • 🗗                          |  |  |  |  |  |  |  |
| Счет на оплату: Погашение задолженности: Автоматически -                                                  |  |  |  |  |  |  |  |
| Ставка НДС: 18% -                                                                                         |  |  |  |  |  |  |  |
| Сумма НДС: 1 890,00 🗐                                                                                     |  |  |  |  |  |  |  |
| Статья расходов: 🗾 👻 🗗                                                                                    |  |  |  |  |  |  |  |
| Назначение<br>платежа: Оплата по договору 85/3 от 01.04.2018<br>Сумма 12390-00<br>В т.ч. НДС(18%) 1890-00 |  |  |  |  |  |  |  |
| ✓ Подтверждено выпиской банка: Ввести платежное поручение                                                 |  |  |  |  |  |  |  |
| Комментарий: Ответственный: Стветственный:                                                                |  |  |  |  |  |  |  |

В результате проведения документа "Списание с расчетного счета" будет сформирована бухгалтерская проводка (рис. 34):

• по дебету счета **76.09** и кредиту счета **51** - на сумму перечисленного комиссионеру вознаграждения, которая составляет 12 390,00 руб.

| +                             | 🗲 🔿 ☆ Движения документа: Списание с расчетного счета ТД00-000003 от 04.06.2018 12:00:00 |                                     |                     |             |                                   |              |           |     |           |          |   |  |
|-------------------------------|------------------------------------------------------------------------------------------|-------------------------------------|---------------------|-------------|-----------------------------------|--------------|-----------|-----|-----------|----------|---|--|
| Записать и закрыть С Обновить |                                                                                          |                                     |                     |             |                                   |              |           |     |           | Еще -    | ? |  |
| Руч                           | ная коррект<br>хгалтерский                                                               | ировка (разреша)<br>и налоговый уче | ет редактирование д | вижений док | умента)                           |              |           |     |           |          |   |  |
|                               |                                                                                          |                                     |                     |             |                                   |              |           |     |           | Еще -    |   |  |
| Да                            | та                                                                                       | Дебет                               | ебет                |             | Кредит                            |              | Сумма     |     | Сумма Дт  | Сумма Кт |   |  |
| 04.                           | .06.2018                                                                                 | 76.09                               |                     | 51          |                                   |              | 12 390,00 | НУ: | 12 390,00 |          |   |  |
|                               | 1                                                                                        | 000 "Дельта"                        |                     | 40817810    | 530061004                         | 4316, ВТБ 24 | Оплата по | ПР: |           |          |   |  |
|                               | 85/3 от 01.04.2018                                                                       |                                     | $\sim$              |             | ооговору 85/3 от<br>01.04.2018 по | BP:          |           |     |           |          |   |  |
|                               | Поступление д                                                                            | оп. расходов ТД                     |                     |             |                                   | вх.д. 108 от |           |     |           |          |   |  |
|                               |                                                                                          |                                     |                     |             |                                   |              |           |     |           |          |   |  |
|                               |                                                                                          |                                     |                     |             |                                   |              |           |     |           |          |   |  |
|                               |                                                                                          |                                     |                     |             |                                   |              |           |     |           |          |   |  |

<<-вернуться в начало примера